# 使用Microsoft NPS的5760/3850系列WLC PEAP身份驗證配置示例

## 目錄

簡介 必要條件 需求 採用元件 背景資訊 PEAP第一階段:TLS加密通道 PEAP第二階段:EAP驗證通訊 設定 網路圖表 組態 使用CLI配置融合接入WLC 使用GUI配置融合接入WLC Microsoft Windows Version 2008 Server上的配置 驗證 疑難排解

# 簡介

本檔案介紹如何在以Microsoft網路原則伺服器(NPS)作為RADIUS伺服器的思科融合存取無線 LAN(WLAN)部署上,使用Microsoft詢問握手驗證通訊協定版本2(MS-CHAP v2)驗證設定受保護的 可擴充驗證通訊協定(PEAP)。

# 必要條件

## 需求

思科建議您在嘗試本檔案所述的設定之前,先瞭解以下主題:

- Microsoft Windows 2008版基本安裝
- Cisco融合接入WLAN控制器安裝

嘗試此組態之前,請確保符合以下要求:

• 在測試實驗室中的每台伺服器上安裝Microsoft Windows Server 2008版作業系統(OS)。

- 更新所有Service Pack。
- 安裝控制器和輕量型存取點(LAP)。
- 配置最新的軟體更新。

**附註**:有關Cisco融合接入WLAN控制器的初始安裝和配置資訊,請參閱<u>CT5760控制器和</u> <u>Catalyst 3850交換機配置示例</u>Cisco文章。

## 採用元件

本文中的資訊係根據以下軟體和硬體版本:

- Cisco 5760系列WLAN控制器版本3.3.2(下一代配線間(NGWC))
- Cisco 3602系列LAP
- Microsoft Windows XP與英特爾PROset請求方
- 運行具有域控制器角色的NPS的Microsoft Windows版本2008伺服器
- Cisco Catalyst 3560系列交換器

本文中的資訊是根據特定實驗室環境內的裝置所建立。文中使用到的所有裝置皆從已清除(預設))的組態來啟動。如果您的網路正在作用,請確保您已瞭解任何指令可能造成的影響。

## 背景資訊

PEAP使用傳輸級安全(TLS)在身份驗證PEAP客戶端(例如無線筆記型電腦)和PEAP身份驗證器 (例如Microsoft NPS或任何RADIUS伺服器)之間建立加密通道。PEAP不指定身份驗證方法,但 為其他可擴展身份驗證協定(EAP)提供額外的安全性,例如EAP-MS-CHAP v2,這些協定可以通過 PEAP提供的TLS加密通道運行。PEAP身份驗證過程包括兩個主要階段。

#### PEAP第一階段:TLS加密通道

無線客戶端與接入點(AP)關聯。 基於IEEE 802.11的關聯在客戶端和AP之間建立安全關聯之前提供 開放系統或共用金鑰身份驗證。在客戶端和AP之間成功建立基於IEEE 802.11的關聯後,與AP協商 TLS會話。

在無線客戶端和NPS之間的身份驗證成功完成後,客戶端和NPS之間會協商TLS會話。在此交涉中 匯出的金鑰用於加密所有後續通訊。

#### PEAP第二階段:EAP驗證通訊

EAP通訊(包括EAP協商)在PEAP身份驗證過程的第一階段內由PEAP建立的TLS通道內發生。 NPS使用EAP-MS-CHAP v2對無線客戶端進行身份驗證。LAP和控制器僅在無線客戶端和 RADIUS伺服器之間轉發消息。WLAN控制器(WLC)和LAP無法解密消息,因為WLC不是TLS端點。

以下是成功驗證嘗試的RADIUS訊息序列,其中使用者提供具有PEAP-MS-CHAP v2的有效密碼型 憑證:

1. NPS向客戶端傳送身份請求消息:

EAP-Request/Identity

2. 客戶端以身份響應消息進行響應:

EAP-Response/Identity

3. NPS傳送MS-CHAP v2質詢消息:

4. 客戶端使用MS-CHAP v2質詢和響應進行響應:

EAP-Response/EAP-Type=EAP-MS-CHAP-V2 (Response)

5. 當伺服器成功驗證客戶端時, NPS將使用MS-CHAP v2成功資料包進行響應:

EAP-Request/EAP-Type=EAP-MS-CHAP-V2 (Success)

6. 當客戶端成功驗證伺服器時,客戶端會使用MS-CHAP v2成功資料包進行響應:

EAP-Response/EAP-Type=EAP-MS-CHAP-V2 (Success) 7. NPS傳送一個EAP型別長度值(TLV),表示身份驗證成功。

- 8. 客戶端以EAP-TLV狀態成功消息進行響應。
- 9. 伺服器完成身份驗證並以純文字檔案形式傳送EAP-Success消息。如果為客戶端隔離部署了 VLAN,則此消息中會包含VLAN屬性。

## 設定

使用本節內容,可以在以Microsoft NPS作為RADIUS伺服器的思科融合接入WLC部署上使用MS-CHAP v2身份驗證配置PEAP。

#### 網路圖表

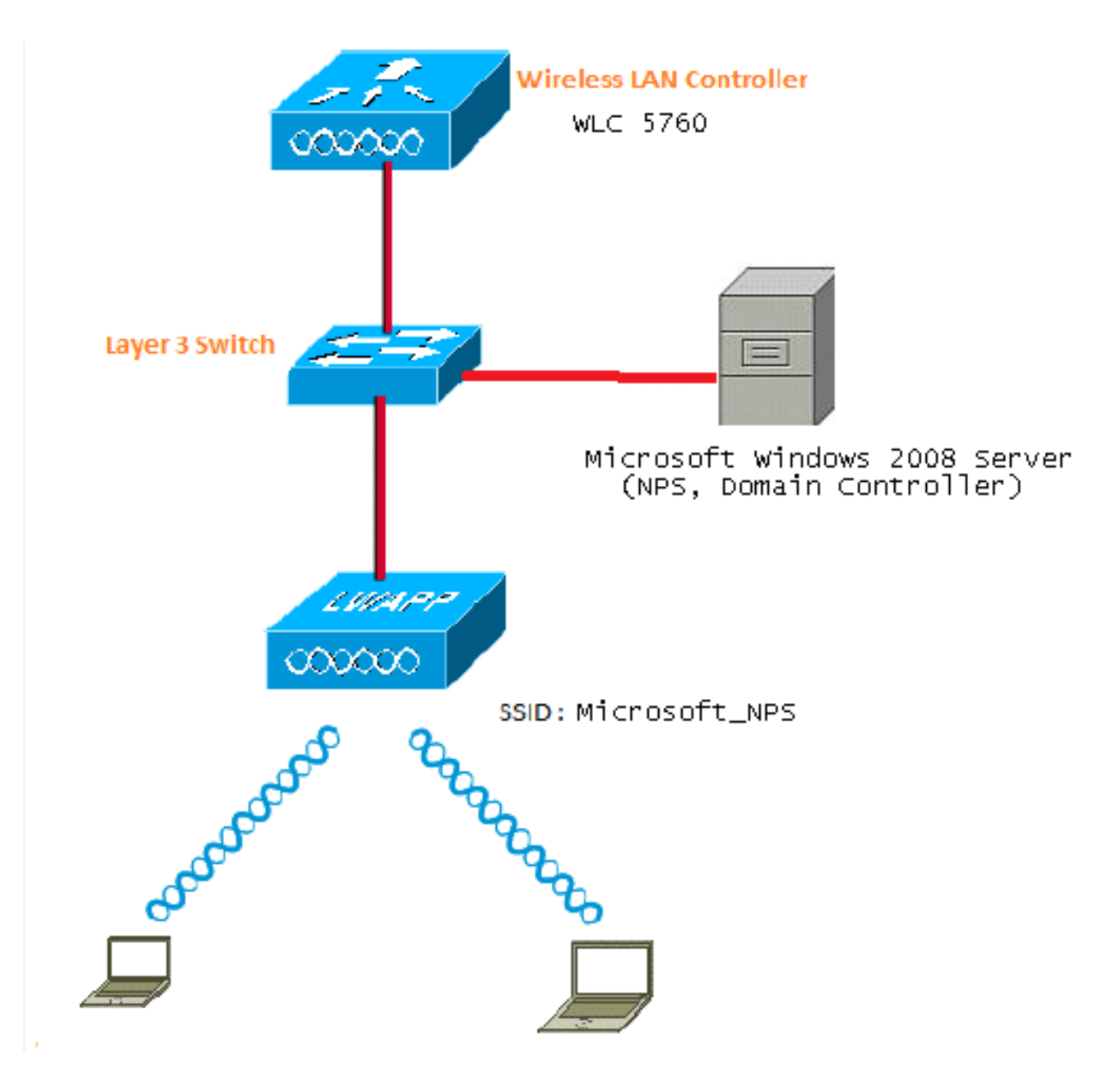

在本示例中,Microsoft Windows Version 2008伺服器執行以下角色:

- wireless.com域的域控制器
- 網域名稱系統(DNS)伺服器
- 證書頒發機構(CA)伺服器
- NPS,用於對無線使用者進行身份驗證
- Active Directory(AD)以維護使用者資料庫

伺服器透過第2層(L2)交換器連線到有線網路,如圖所示。WLC和註冊的LAP也透過L2交換器連線到 網路。

無線客戶端使用Wi-Fi保護訪問2(WPA2)-PEAP-MS-CHAP v2身份驗證連線到無線網路。

## 組態

本節所述的設定可通過兩個步驟完成:

1. 使用CLI或GUI設定5760/3850系列WLC。

2. 為AD上的NPS、域控制器和使用者帳戶配置Microsoft Windows Version 2008伺服器。

#### 使用CLI配置融合接入WLC

完成以下步驟,為所需的使用者端VLAN設定WLAN,並使用CLI將其對應到驗證方法清單:

附註:確保WLC上啟用了dot1x system auth control,否則dot1X無法正常工作。

1. 啟用AAA新模型功能。

2. 設定RADIUS伺服器。

3. 將伺服器新增到伺服器組。

4. 將伺服器組對映到方法清單。

5. 將方法清單對映到WLAN。

#### aaa new-model

retransmit 10 key Cisco123

1

```
aaa group server radius Microsoft_NPS
server name Microsoft_NPS
!
aaa authentication dot1x Microsoft_NPS group Microsoft_NPS
aaa authorization network Microsoft_NPS group Microsoft_NPS
radius server Microsoft_NPS
address ipv4 10.104.208.96 auth-port 1645 acct-port 1646
timeout 10
```

```
wlan Microsoft_NPS 8 Microsoft_NPS
```

```
client vlan VLAN0020
no exclusionlist
security dotlx authentication-list Microsoft_NPS
session-timeout 1800
no shutdown
```

#### 使用GUI配置融合接入WLC

完成以下步驟,以便使用GUI設定融合存取WLC:

1. 啟用dot1x system-auth-control:

| cisco Wireless Controller          | 🟠 Home                    | Monitor 🔽 | Configuration 🗐 |
|------------------------------------|---------------------------|-----------|-----------------|
| Security                           | General                   |           |                 |
| ▼ AAA                              |                           |           |                 |
| <ul> <li>Method Lists</li> </ul>   | Dot1x System Auth Control |           | ✓               |
| General                            | Local Authentication      | None -    | •               |
| <ul> <li>Authentication</li> </ul> | Local Authorization       | None      | •               |
| <ul> <li>Accounting</li> </ul>     |                           |           |                 |
|                                    |                           |           |                 |

2. 導覽至Configuration > Security > AAA以新增RADIUS伺服器:

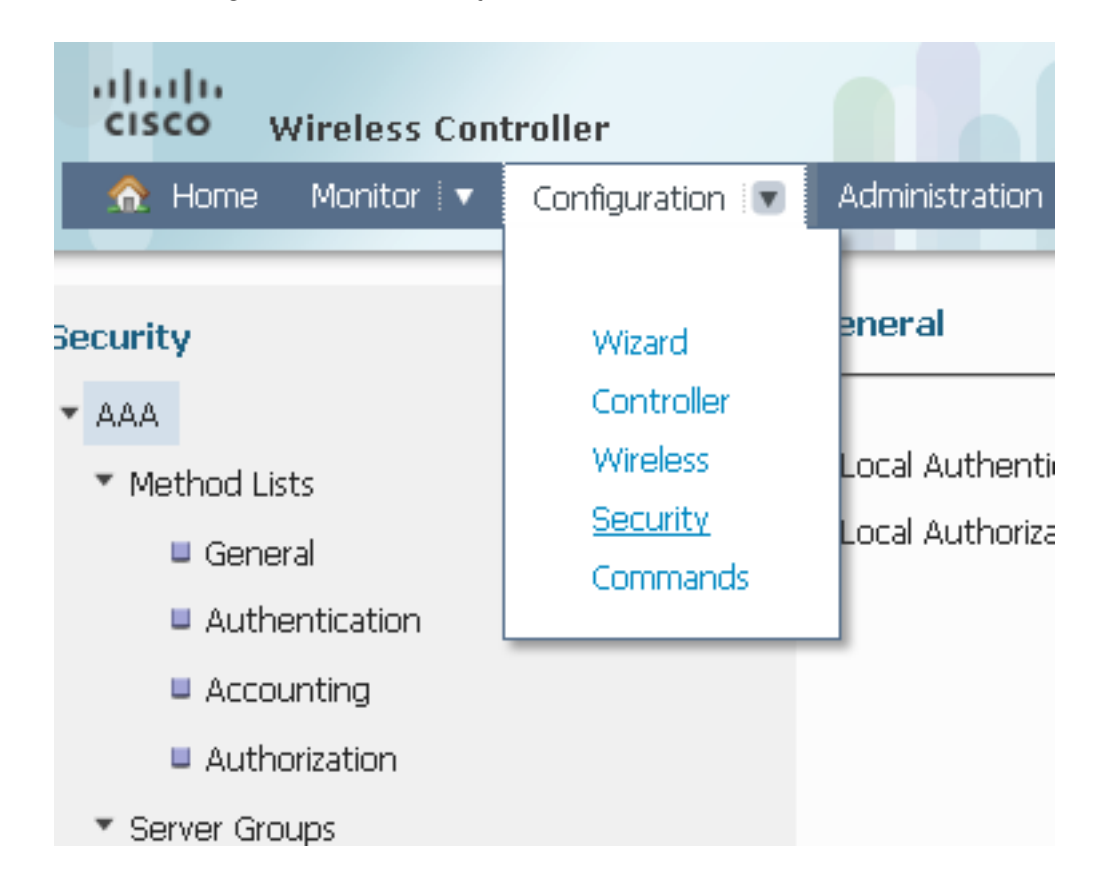

3. 導覽至**RADIUS > Servers**,按一下**NEW**,然後更新RADIUS伺服器的IP位址以及共用密碼。 共用金鑰應該與RADIUS伺服器上設定的共用金鑰相符。

| Security          | Radius Servers<br>Radius Servers > Edit |               |
|-------------------|-----------------------------------------|---------------|
| * 🚘 AAA           |                                         |               |
| 🕨 🧰 Method Lists  | Server Name                             | Microsoft NPS |
| 🕨 🧮 Server Groups | Server 10 Address                       | 10.104.208.96 |
| T 🚔 RADIUS        | Server IP Address                       |               |
| Servers           | Confirm Shared Secret                   | ••••••        |
| Falback           | Auth Port (0-65535)                     | 1645          |
| TACACS+ Servers   | Acct Port (0-65535)                     | 1646          |
| LDAP Servers      | Server Timeout (0-1000) secs            | 10            |
| Users             | Retry Count (0-100)                     | 10            |
| MAC Filtering     | a                                       | Fashia ×      |
| AP Policy         | Support for KFC 3576                    |               |
| I cont EAD        |                                         |               |

## 設定RADIUS伺服器後,「伺服器」索引標籤應顯示類似以下內容:

| abab                      |                |                |                 |                    |      |
|---------------------------|----------------|----------------|-----------------|--------------------|------|
| CISCO Wireless Controller | 🏡 Home         | Monitor 🛛 💌 Co | nfiguration   🔻 | Administration   🔻 | Help |
| Security                  | Radius Servers |                |                 |                    |      |
| T 🚔 AAA                   | New Remove     |                |                 |                    |      |
| 🕨 🚞 Method Lists          | Server Name    | Address        | Auth Port       | Acct Port          |      |
| 🕨 🧰 Server Groups         | ACS            | 10.106.102.50  | 1645            | 1646               |      |
| RADIUS                    | ISE ISE        | 10.106.96.21   | 1645            | 1646               |      |
| Servers                   | Microsoft_NPS  | 10.104.208.96  | 1645            | 1646               |      |

## 4. 配置伺服器組,並為組型別選擇Radius。然後,新增在上一步中建立的RADIUS伺服器:

| Security        | Radius Server Groups > | ups<br>Edit      |               |     |                  |   |
|-----------------|------------------------|------------------|---------------|-----|------------------|---|
| т 🧰 ала         |                        |                  |               |     |                  |   |
| Method Lists    | Group Name             |                  | Microsoft NPS |     |                  |   |
| Server Groups   | didup Name             |                  |               |     |                  |   |
| Radus           | MAC-delimiter          |                  | none 💌        |     |                  |   |
| Tacacs+         | MAC-filtering          |                  | none 💌        |     |                  |   |
| Ldap            | Dead-time (0-1440) ir  | n minutes        |               |     |                  |   |
| RADIUS          | Group Type             |                  | Radius        |     |                  |   |
| TACACS+ Servers |                        | Ausilable Course |               |     | Assigned Courses |   |
| LDAP Servers    |                        | ACS              | 3             | n 🤞 | Microsoft NPS    | * |
| Users           | Servers In This Group  | ISE              |               |     | Hiddaid Po       |   |
| MAC Ritering    |                        |                  |               |     |                  |   |
| AP Policy       |                        |                  | -             | ·   |                  | Ŧ |

配置後,伺服器組應顯示類似以下內容:

| Security         | Radius Server Groups | Radius Server Groups |         |         |  |  |  |  |
|------------------|----------------------|----------------------|---------|---------|--|--|--|--|
| т 🧰 ала          | New Remove           |                      |         |         |  |  |  |  |
| 🕨 🚞 Method Lists | Name                 | Server1              | Server2 | Server3 |  |  |  |  |
| Server Groups    | ACS ACS              | ACS                  | N/A     | N/A     |  |  |  |  |
| Radius           | ISE                  | ISE                  | N/A     | N/A     |  |  |  |  |
| Tacacs+          |                      | Microsoft_NPS        | N/A     | N/A     |  |  |  |  |
| Ldan             |                      |                      |         |         |  |  |  |  |

5. 選擇**dot1x**作為Authentication Method List Type和**Group**作為Group Type。然後,對映在上一步中配置的伺服器組:

| Security        | Authentication<br>Authentication > Edit |                         |   |                        |   |
|-----------------|-----------------------------------------|-------------------------|---|------------------------|---|
| T 🚘 ARA         |                                         |                         |   |                        |   |
| Method Lists    | Method List Name                        | Microsoft_NPS           |   |                        |   |
| General         | Type                                    | dot1x                   |   |                        |   |
| Authentication  | 1900                                    |                         |   |                        |   |
| Accounting      | Group Type                              | group                   |   |                        |   |
| Authorization   | Falback to local                        | Disabled                |   |                        |   |
| Server Groups   |                                         | Available Server Groups |   | Assigned Server Groups |   |
| RADIUS          |                                         | ACS                     | * | Microsoft_NPS          | ~ |
| TACACS+ Servers | Groups in This Method                   | ISE<br>Victor           |   |                        |   |
| LDAP Servers    |                                         |                         |   |                        |   |
| Users           |                                         |                         | Ŧ |                        | Ŧ |

### 配置後,身份驗證方法清單應顯示類似以下內容:

| Security         | Aut        | Authentication |       |            |               |        |  |  |
|------------------|------------|----------------|-------|------------|---------------|--------|--|--|
| * 🗁 AAA          | New Remove |                |       |            |               |        |  |  |
| 🕶 🚞 Method Lists |            | Name           | Туре  | Group Type | Group1        | Group2 |  |  |
| General          |            | Local_webauth  | login | local      | N/A           | N/A    |  |  |
| Authentication   |            | default        | dot1x | local      | N/A           | N/A    |  |  |
| Accounting       |            | ACS            | dot1x | group      | ACS           | N/A    |  |  |
| Authorization    |            | ISE            | dotix | group      | ISE           | N/A    |  |  |
|                  |            | eapfast        | dotix | local      | N/A           | N/A    |  |  |
| Server Groups    |            | Webauth        | dotix | group      | ACS           | N/A    |  |  |
| RADIUS           |            | Microsoft_NPS  | dot1x | group      | Microsoft_NPS | N/A    |  |  |
| TACACS+ Servers  |            |                |       |            |               |        |  |  |

6. 選擇**Network**作為Authorization Method List Type和**Group**作為Group Type。然後,對映在上 一步中配置的伺服器組:

| Security                                | Authorization<br>Authorization > Edit |                                       |         |                        |   |
|-----------------------------------------|---------------------------------------|---------------------------------------|---------|------------------------|---|
| - AAA 🔤                                 |                                       |                                       |         |                        |   |
| Method Lists     General     Automation | Method List Name<br>Type              | Microsoft NPS                         |         |                        |   |
| Accounting                              | Group Type                            | group                                 |         |                        |   |
| Authorization     Groups                | One on the This Method                | Available Server Groups<br>ACS<br>ISE | *       | Assigned Server Groups | * |
| ADJUS     TACAC5+ Servers               | Groups in This Method                 | victor                                | < ><br> | ]                      | ÷ |

## 配置後,授權方法清單應顯示類似以下內容:

| Security        | Authorization |                     |            |               |        |  |  |  |  |
|-----------------|---------------|---------------------|------------|---------------|--------|--|--|--|--|
| AAA 📥 🖛         | New Remove    | New Remove          |            |               |        |  |  |  |  |
| Method Lists    | Name          | Туре                | Group Type | Group1        | Group2 |  |  |  |  |
| General         | default       | network             | local      | N/A           | N/A    |  |  |  |  |
| Authentication  | Webauth       | network             | group      | ACS           | N/A    |  |  |  |  |
| Accounting      | Microsoft_NPS | network             | group      | Microsoft_NPS | N/A    |  |  |  |  |
| Authorization 1 | default       | credential-download | local      | N/A           | N/A    |  |  |  |  |
| E Server Groups | eapfast       | credential-download | local      | N/A           | N/A    |  |  |  |  |

7. 導覽至**Configure > Wireless**,然後按一下**WLAN**索引標籤。配置一個新的WLAN,使用者可以 連線到該WLAN並通過採用EAP身份驗證的Microsoft NPS伺服器進行身份驗證:

| Wireless                                                | WLAN                         |                                                                                                    |
|---------------------------------------------------------|------------------------------|----------------------------------------------------------------------------------------------------|
| - 🗁 WLAN                                                | General Security             | QOS AVC Policy Mapping Advanced                                                                         |
| WLANS                                                   | Profile Name                 | Microsoft_NPS                                                                                           |
| <ul> <li>Access Points</li> <li>B02.11a/n/ac</li> </ul> | Туре                         | WLAN                                                                                                    |
| ▶ 🚞 802.11b/ <u>a</u> /n                                | SSID                         | Mcrosoft_NPS                                                                                            |
| Media Stream                                            | Status                       | Disabled                                                                                                |
| • 🔤 QOS                                                 | Security Policies            | [WPA2][Auth(802.1x)]<br>(Modifications done under security tab will appear after applying the changes.) |
|                                                         | Radio Policy                 | AI *                                                                                                    |
|                                                         | Interface/Interface Group(G) | VLAN0020 😥                                                                                              |
|                                                         | Broadcast SSID               | ✓                                                                                                    |
|                                                         | Multicast VLAN Feature       |                                                                                                    |

配置後,安全L2頁籤應顯示類似以下內容:

| Wireless         | WLAN                                             |
|------------------|--------------------------------------------------|
|                  | WLAN > Edit                                      |
| * 🗁 WLAN         | General Security QOS AVC Policy Mapping Advanced |
| WLANS            | Laver2 Laver3 A&& Server                         |
| Access Points    |                                                  |
| ▶ 🧰 802.11a/n/ac | Layer 2 Security WPA + WPA2 💌                    |
| ▶ 🚞 802.11b/g/n  | MAC Filtering                                    |
| 🕨 🚞 Media Stream | Fast Transition 🗆                                |
| > 🧮 QOS          | Over the DS 🗹                                    |
|                  | Reassociation Timeout 20                         |
|                  |                                                  |
|                  | WPA+WPA2 Parameters                              |
|                  | WPA Policy                                       |
|                  | WPA2 Policy 🗹                                    |
|                  | WPA2 Encryption 🗹 AES. 🗆 TKIP                    |
|                  | Auth Key Mgmt 802.1x 👻                           |

8. 對映您在以上步驟中配置的方法清單。這有助於向正確的伺服器驗證客戶端。

| Wireless                                                |             |                |          |          |                |          |
|---------------------------------------------------------|-------------|----------------|----------|----------|----------------|----------|
| * 🗁 WLAN                                                | General     | Security       | QOS      | AVC      | Policy Mapping | Advanced |
| VVLANS                                                  | Layer2      | Layer3         | AAA Serv | /81      |                |          |
| <ul> <li>Access Points</li> <li>802 11a/o/ac</li> </ul> | Authoritics | tion Motherd   | Mere     | woft NDS |                |          |
| <ul> <li>         == 802.11b/g/n         </li> </ul>    | Accounting  | Method         | Disab    | ked      | 2              |          |
| 🕨 🪞 Media Stream                                        | Local EAP A | Authentication |          |          |                |          |
| 🕨 🧰 qos                                                 |             |                |          |          |                |          |
|                                                         |             |                |          |          |                |          |

#### Microsoft Windows Version 2008 Server上的配置

本節介紹Microsoft Windows Version 2008伺服器的完整配置。此配置分六個步驟完成:

- 1. 將伺服器配置為域控制器。
- 2. 安裝伺服器並將其配置為CA伺服器。
- 3. 安裝NPS。
- 4. 安裝證書。
- 5. 配置NPS進行PEAP身份驗證。
- 6. 將使用者新增到AD。

#### 將Microsoft Windows 2008 Server配置為域控制器

完成以下步驟,將Microsoft Windows Version 2008伺服器配置為域控制器:

1. 導航到開始 > Server Manager > Roles > Add Roles。

| 🛼 Server Manager (WIN2K8)                                     | Server Manager (WIN2K0)                                                                                                  |                                                               |  |  |  |
|---------------------------------------------------------------|----------------------------------------------------------------------------------------------------|---------------------------------------------------------------|--|--|--|
| E ∰ Roles<br>9 ∰ Features<br>8 ∰ Configuration<br>9 ∰ Storage | Get an overview of the status of this server, perform top management tasks, and add or remove server roles and features. |                                                               |  |  |  |
|                                                               | Server Summary                                                                                                    |                                                               |  |  |  |
|                                                               | Computer Information                                                                                                    |                                                               |  |  |  |
|                                                               | Full Computer Name:                                                                                                    | winZh3.wireless.com                                           |  |  |  |
|                                                               | Domain:                                                                                                    | wireless.com                                                  |  |  |  |
|                                                               | Local Area Connection:                                                                                                   | 10.104.208.96                                                 |  |  |  |
|                                                               | Remote Desktop:                                                                                                    | Enabled                                                       |  |  |  |
|                                                               | Server Manager Remote Management:                                                                                        | Disabled                                                      |  |  |  |
|                                                               | Product 20:                                                                                                    | 00466-001-0001076-04117 (Activated)                           |  |  |  |
|                                                               | Do not show me this console at logon                                                                                     |                                                               |  |  |  |
|                                                               | Security Information                                                                                                    |                                                               |  |  |  |
|                                                               | Windows Firewall:                                                                                                    | Domain: On                                                    |  |  |  |
|                                                               | Windows Updates:                                                                                                    | Instal updates automatically using a managed updating service |  |  |  |
|                                                               | Last checked for updates:                                                                                                | Vesterday at 5:39 PM                                          |  |  |  |
|                                                               | Last instaled updates:                                                                                                   | Today at 3:00 AM                                              |  |  |  |
|                                                               | IE Enhanced Security Configuration (ESC):                                                                                | On for Administrators<br>On for Users                         |  |  |  |

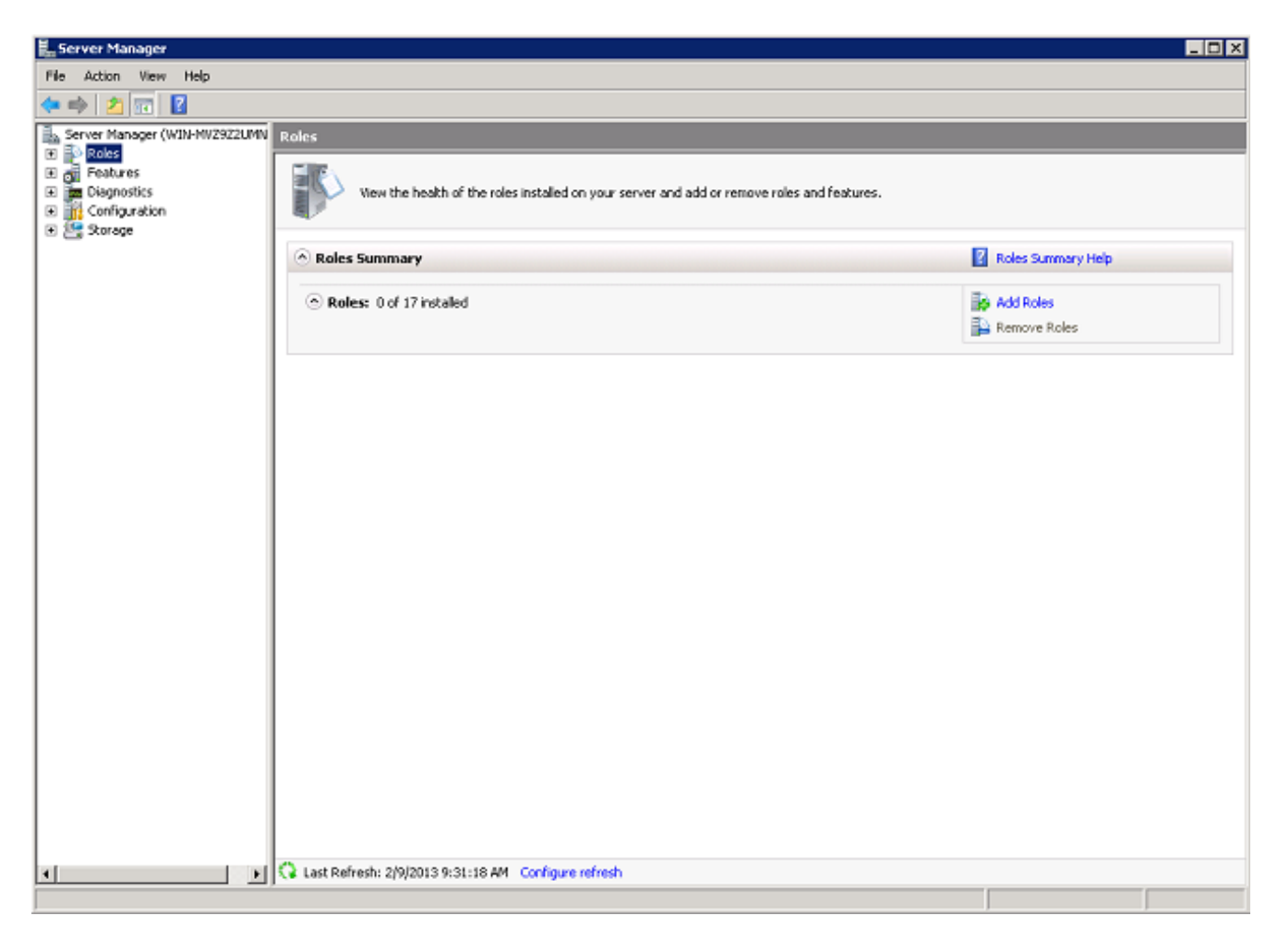

2. 按「**Next**」(下一步)。

| Add Roles Wizard                                                        | ×                                                                                                    |
|-------------------------------------------------------------------------|----------------------------------------------------------------------------------------------------|
| Before You Begin                                                        |                                                                                                    |
| Before You Begin<br>Server Roles<br>Confirmation<br>Progress<br>Results | This wizard helps you install roles on this server. You determine which roles to install based on the tasks you want this server to perform, such as sharing documents or hosting a Web site.<br>Before you continue, verify that:<br>• The Administrator account has a strong password<br>• Network settings, such as static IP addresses, are configured<br>• The latest security updates from Windows Update are installed<br>If you have to complete any of the preceding steps, cancel the wizard, complete the steps, and then run the wizard again.<br>To continue, click Next.<br>• Skip this page by default |
|                                                                         | < Previous Next > Install Cancel                                                                                                    |

3. 選中Active Directory域服務覈取方塊,然後按一下下一步。

| Add Roles Wizard                                                                                            |                                                                                                    | ×                                                                                                    |
|----------------------------------------------------------------------------------------------------|----------------------------------------------------------------------------------------------------|----------------------------------------------------------------------------------------------------|
| Select Server Ro                                                                                            | les                                                                                                    |                                                                                                    |
| Before You Begin<br>Server Roles<br>Active Directory Domain Services<br>Confirmation<br>Progress<br>Results | Select one or more roles to install on this server.         Roles:         Active Directory Certificate Services         Active Directory Pederation Services         Active Directory Federation Services         Active Directory Rights Management Services         Active Directory Rights Management Services         Active Directory Rights Management Services         Active Directory Rights Management Services         Application Server         DHCP Server         Box Server         Print Services         Print Services         UDDI Services         Web Server (IIS)         Windows Deployment Services         Windows Server Update Services | Description:<br>Active Directory Domain Services (AD)<br>DS) stores information about objects<br>on the network and makes this<br>information available to users and<br>network administrators. AD DS uses<br>domain controllers to give network<br>users access to permitted resources<br>anywhere on the network through a<br>single logon process. |
|                                                                                                    | NEAL                                                                                                    | Cancer                                                                                                    |

4. 檢視Active Directory**域服務簡介**,然後按一下下一步。

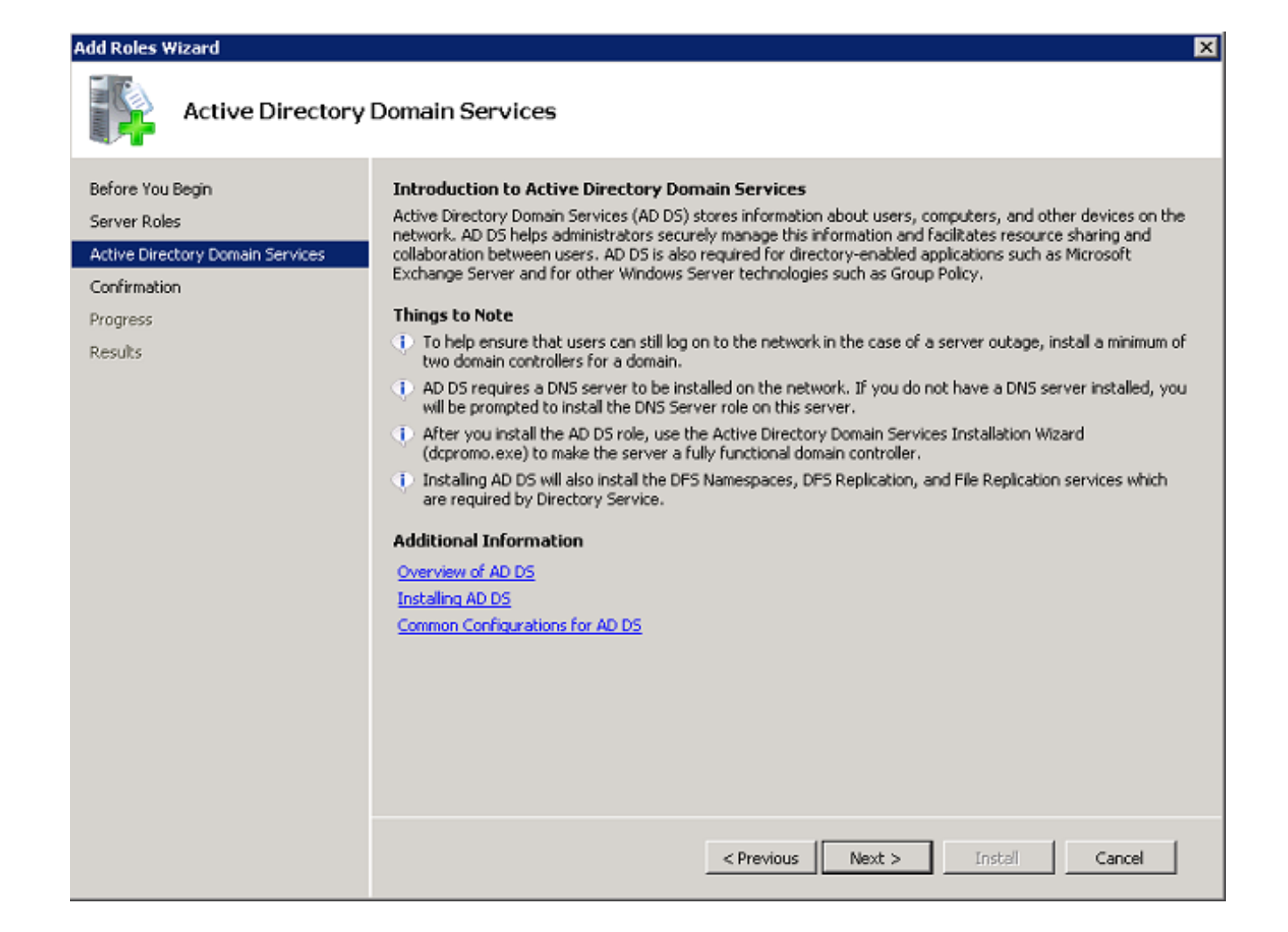

5. 按一下「Install」以開始安裝過程。

| Add Roles Wizard                                                                                            |                                                                                                    | X |
|----------------------------------------------------------------------------------------------------|----------------------------------------------------------------------------------------------------|---|
| Confirm Installat                                                                                           | ion Selections                                                                                                    |   |
| Before You Begin<br>Server Roles<br>Active Directory Domain Services<br>Confirmation<br>Progress<br>Results | To install the following roles, role services, or features, click Install. <ul> <li>2 informational messages below</li> <li>This server might need to be restarted after the installation completes.</li> <li>Active Directory Domain Services</li> <li>After you install the AD DS role, use the Active Directory Domain Services Installation Wizard (dcpromo.exe) to make the server a fully functional domain controller.</li> </ul> |   |
|                                                                                                    | Print, e-mail, or save this information                                                                                                    |   |
|                                                                                                    | < Previous Next > Install Cancel                                                                                                    |   |

安裝繼續並完成。

6. 按一下**關閉此嚮導並啟動Active Directory域服務安裝嚮導(dcpromo.exe)**,以繼續安裝和配置AD。

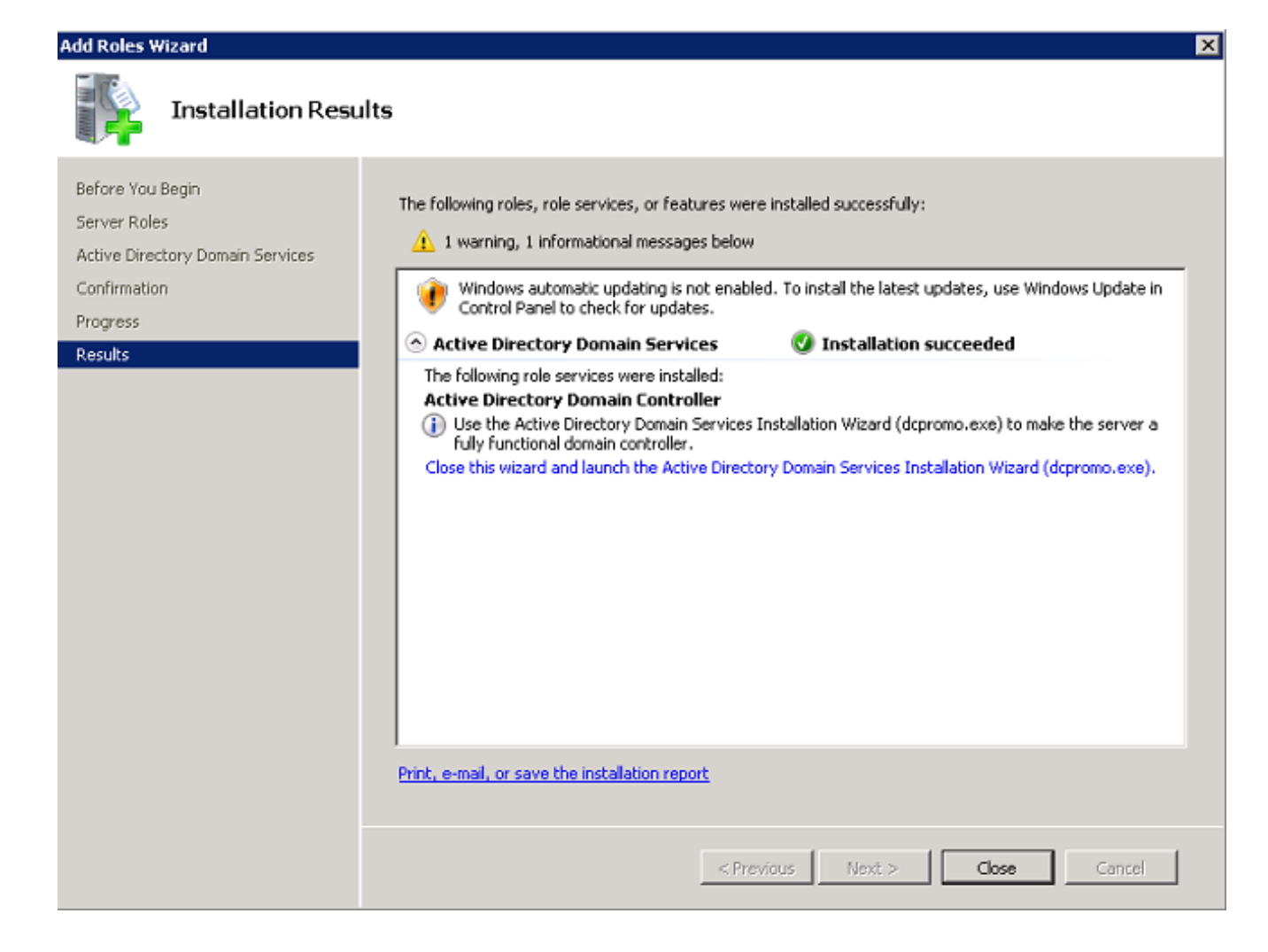

7. 按一下下一步以運行Active Directory域服務安裝嚮導。

| Services Installation Wizard                                                                                                    | ×                                                                                                    |
|----------------------------------------------------------------------------------------------------|----------------------------------------------------------------------------------------------------|
| Welcome to the Active Directory<br>Domain Services Installation<br>Wizard<br>This wizard helps you install Active Directory Domain<br>Services (AD DS) on this server, making the server an<br>Active Directory domain controller. To continue, click Next. |                                                                                                    |
| Use advanced mode installation<br>Learn more about the additional options that are<br>available in <u>advanced mode installation</u> .                                                                                                    |                                                                                                    |
| More about <u>Active Directory Domain Services</u>                                                                                                    |                                                                                                    |
| < Back Next > Cancel                                                                                                    |                                                                                                    |
|                                                                                                    | Welcome to the Active Directory Domain Services Installation Wizard         This wizard helps you install Active Directory Domain Services (AD DS) on this server, making the server an Active Directory domain controller. To continue, click Next.         Use advanced mode installation         Learn more about the additional options that are available in advanced mode installation.         More about Active Directory Domain Services         <       Back       Next >       Cancel |

8. 檢視有關**作業系統相容性**的資訊,然後按一下**下一步**。

| <br>Y            |                   |                                   |
|------------------|-------------------|-----------------------------------|
| Active Directory | v Domain Services | Installation Wizard               |
| meene on eecor,  | boundary services | The second contract of the second |

# **Operating System Compatibility** Improved security settings in Windows Server 2008 affect older versions of Windows Windows Server 2008 domain controllers have a new more secure default for the \_\_\_\_ security setting named "Allow cryptography algorithms compatible with Windows NT 4.0." This setting prevents Microsoft Windows and non-Microsoft SMB "clients" from using weaker NT 4.0 style cryptography algorithms when establishing security channel sessions against Windows Server 2008 domain controllers. As a result of this new default, operations or applications that require a security channel serviced by Windows Server 2008 domain controllers might fail. Platforms impacted by this change include Windows NT 4.0, as well as non-Microsoft SMB "clients" and network-attached storage (NAS) devices that do not support stronger cryptography algorithms. Some operations on clients running versions of Windows earlier than Vista with Service Pack 1 are also impacted, including domain join operations performed by the Active Directory Migration Tool or Windows Deployment Services. For more information about this setting, see Knowledge Base article 942564 (http://go.microsoft.com/fwlink/?LinkId=104751). < Back Next > Cancel

9. 按一下**在新林中建立新域**單選按鈕,然後按一下**下一步**以建立新域。

| Active Directory Domain Services Installation Wizard                                                                       | ×      |
|----------------------------------------------------------------------------------------------------|--------|
| <b>Choose a Deployment Configuration</b><br>You can create a domain controller for an existing forest or for a new forest. |        |
| <ul> <li>Existing forest</li> </ul>                                                                                        |        |
| C Add a domain controller to an existing domain                                                                            |        |
| Create a new domain in an existing forest<br>This server will become the first domain controller in the new domain.        |        |
| Create a new domain in a new forest                                                                                        |        |
| More about possible deployment configurations                                                                              |        |
|                                                                                                    |        |
|                                                                                                    |        |
|                                                                                                    |        |
| < Back Next >                                                                                                    | Cancel |

10. 輸入新域的完整DNS名稱(在本例中為**wireless.com**),然後按一下**Next**。

| 🔄 Active Directory Domain Services Installati                                                      | on Wizard                   |            | ×    |
|----------------------------------------------------------------------------------------------------|-----------------------------|------------|------|
| Name the Forest Root Domain<br>The first domain in the forest is the forest root of<br>the forest. | lomain. Its name is also th | ne name of |      |
| Type the fully qualified domain name (FQDN) o                                                      | f the new forest root dom   | ain.       |      |
| FQDN of the forest root domain:<br>wireless.com                                                    |                             |            | -    |
| Example: corp.contoso.com                                                                          |                             |            |      |
|                                                                                                    |                             |            |      |
|                                                                                                    |                             |            |      |
|                                                                                                    |                             |            |      |
|                                                                                                    |                             |            |      |
|                                                                                                    |                             |            |      |
|                                                                                                    |                             |            |      |
|                                                                                                    | < Back Next >               | Car        | ncel |

11. 選擇域的**林功能級別**,然後按一下**下一步**。

| tive Directory Domain Services Installation Wizard                                                                                                    |        |
|----------------------------------------------------------------------------------------------------|--------|
| et Forest Functional Level<br>Select the forest functional level.                                                                                                    |        |
| Forest functional level:                                                                                                    |        |
| Windows 2000                                                                                                    | •      |
| Details:                                                                                                    |        |
| The Windows 2000 forest functional level provides all Active Directory Domain<br>Services features that are available in Windows 2000 Server. If you have domain<br>controllers running later versions of Windows Server, some advanced features wi<br>not be available on those domain controllers while this forest is at the Windows<br>2000 functional level. |        |
|                                                                                                    | _      |
|                                                                                                    |        |
| More about domain and forest functional levels                                                                                                    |        |
|                                                                                                    |        |
|                                                                                                    |        |
|                                                                                                    |        |
| < Back Next >                                                                                                    | Cancel |

12. 選擇域的**域功能級別**,然後按一下**下一步**。

| At Domain Functional Level       Image: Comparison of the provided and the provided and the provided a | t Domain Functional Level         Select the domain functional level.         Domain functional level:         Windows 2000 Native         Details:         Details:         In the following features are available at the Windows 2000 Native domain functional level:         • universal groups         • group nesting         • group type conversion         • SID history         If you have domain controllers running later versions of Windows Server, some advanced features will not be available on those domain controllers while the         More about domain and forest functional levels | ive Direc                                                       | tory Domain Servic                                                                                                    | es Installa                                   | ation Wizard                                          |                                                             |          |
|----------------------------------------------------------------------------------------------------|----------------------------------------------------------------------------------------------------|-----------------------------------------------------------------|----------------------------------------------------------------------------------------------------|-----------------------------------------------|-------------------------------------------------------|-------------------------------------------------------------|----------|
| Domain functional level:          Windows 2000 Native <ul> <li>Details:</li> </ul> The following features are available at the Windows 2000 Native domain functional level: <ul> <li>universal groups</li> <li>group nesting</li> <li>group type conversion</li> <li>SID history</li> </ul>                                                                                                    | Domain functional level:          Windows 2000 Native <ul> <li>Details:</li> </ul> The following features are available at the Windows 2000 Native domain functional level: <ul> <li>universal groups</li> <li>group nesting</li> <li>group type conversion</li> <li>SID history</li> </ul> If you have domain controllers running later versions of Windows Server, some advanced features will not be available on those domain controllers while the           More about domain and forest functional levels                                                                                             | <b>Domair</b><br>Select th                                      | • Functional Level<br>e domain functional leve                                                                                                    | el.                                           |                                                       |                                                             |          |
| Windows 2000 Native         Details:         The following features are available at the Windows 2000 Native domain functional ▲         level:         -       universal groups         -       group nesting         -       group type conversion         -       SID history                                                                                                    | Windows 2000 Native         Details:         The following features are available at the Windows 2000 Native domain functional level:         -       universal groups         -       group nesting         -       group type conversion         -       SID history         If you have domain controllers running later versions of Windows Server, some advanced features will not be available on those domain controllers while the         V       More about domain and forest functional levels                                                                                                    | Domain f                                                        | unctional level:                                                                                                    |                                               |                                                       |                                                             |          |
| Details:<br>The following features are available at the Windows 2000 Native domain functional  level:     universal groups     group nesting     group type conversion     SID history                                                                                                    | Details:<br>The following features are available at the Windows 2000 Native domain functional<br>level:<br>universal groups<br>group nesting<br>group type conversion<br>SID history<br>If you have domain controllers running later versions of Windows Server, some<br>advanced features will not be available on those domain controllers while the<br>Wore about domain and forest functional levels                                                                                                    | Window                                                          | vs 2000 Native                                                                                                    |                                               |                                                       |                                                             | <b>-</b> |
| The following features are available at the Windows 2000 Native domain functional<br>level:     universal groups     group nesting     group type conversion     SID history                                                                                                    | The following features are available at the Windows 2000 Native domain functional<br>level:     universal groups     group nesting     group type conversion     SID history If you have domain controllers running later versions of Windows Server, some     advanced features will not be available on those domain controllers while the                                                                                                    | Details:                                                        |                                                                                                    |                                               |                                                       |                                                             |          |
| If you have domain controllers running later versions of Windows Server, some<br>advanced features will not be available on those domain controllers while the                                                                                                    | More about <u>domain and forest functional levels</u>                                                                                                    | The follo<br>level:<br>-<br>-<br>-<br>-<br>If you ha<br>advance | wing features are availa<br>universal groups<br>group nesting<br>group type conversion<br>SID history<br>we domain controllers ru<br>ed features will not be av | ble at the V<br>Inning later<br>Vailable on t | vindows 2000 N<br>versions of Wind<br>hose domain col | ative domain fun<br>dows Server, son<br>ntrollers while the | ne<br>e  |
|                                                                                                    | More about <u>domain and forest functional levels</u>                                                                                                    | More abr                                                        | out domain and forest fu                                                                                                    | notional lou                                  | olo                                                   |                                                             |          |
| More about domain and forest functional levels                                                                                                    |                                                                                                    | MOLE ADI                                                        | uc <u>uomain anu torest tu</u>                                                                                                    | nctionariev                                   | <u>C15</u>                                            |                                                             |          |
| More about <u>domain and forest functional levels</u>                                                                                                    |                                                                                                    |                                                                 |                                                                                                    |                                               |                                                       |                                                             |          |
| More about <u>domain and forest functional levels</u>                                                                                                    |                                                                                                    |                                                                 |                                                                                                    |                                               |                                                       |                                                             |          |
| More about <u>domain and forest functional levels</u>                                                                                                    |                                                                                                    |                                                                 |                                                                                                    |                                               |                                                       |                                                             |          |

13. 選中DNS server覈取方塊,然後按一下Next。

| Iditional Domain Controller Options                                      |   |
|--------------------------------------------------------------------------|---|
| Select additional options for this domain controller.                    |   |
| DNS server                                                               |   |
| 🔽 Global catalog                                                         |   |
| Read-only domain controller (RODC)                                       |   |
| Additional information:                                                  |   |
| We recommend that you install the DNS Server service on the first domain |   |
| controller.                                                              | T |
| Controller.                                                              | T |
| Controller.<br>More about <u>additional domain controller options</u>    | T |
| controller.<br>More about <u>additional domain controller options</u>    | T |

14. 出現「Active Directory Domain Services Installation Wizard」彈出視窗時,按一下Yes,以 便在DNS中為域建立新區域。

| 🔄 Active | Directory Domain Services Installation Wizard                                                                                                    | $\times$ |
|----------|----------------------------------------------------------------------------------------------------|----------|
|          | A delegation for this DNS server cannot be created because the<br>authoritative parent zone cannot be found or it does not run<br>Windows DNS server. If you are integrating with an existing DNS<br>infrastructure, you should manually create a delegation to this<br>DNS server in the parent zone to ensure reliable name resolution<br>from outside the domain wireless.com. Otherwise, no action is<br>required.<br>Do you want to continue? |          |
|          | Yes No                                                                                                    | ו        |

## 15. 選擇希望AD用於檔案的資料夾,然後按一下**下一步**。

| ctive Directory Domain Services Installation Wizard                                                                                                    |                   |
|----------------------------------------------------------------------------------------------------|-------------------|
| ocation for Database, Log Files, and SYSVOL<br>Specify the folders that will contain the Active Directory domain contr<br>database, log files, and SYSVOL. | oller             |
| For better performance and recoverability, store the database and log volumes.                                                                             | files on separate |
| Database folder:                                                                                                    |                   |
| C:\Windows\NTDS                                                                                                    | Browse            |
| Log files folder:                                                                                                    |                   |
| C:\Windows\NTDS                                                                                                    | Browse            |
| SYSVOL folder:                                                                                                    |                   |
| C:\Windows\SYSVOL                                                                                                    | Browse            |
| More about <u>placing Active Directory Domain Services files</u>                                                                                           |                   |
| < Back Nex                                                                                                    | t> Cancel         |

16. 輸入管理員密碼,然後按一下**下一步**。

| a Active Directory Domain Services Installation Wizard                                                                                                    | ×      |
|----------------------------------------------------------------------------------------------------|--------|
| Directory Services Restore Mode Administrator Password                                                                                                    |        |
| The Directory Services Restore Mode Administrator account is different from the do<br>Administrator account.                                                                                       | omain  |
| Assign a password for the Administrator account that will be used when this domain<br>controller is started in Directory Services Restore Mode. We recommend that you<br>choose a strong password. | n      |
| Password:                                                                                                    |        |
| Confirm password:                                                                                                    |        |
| More about Directory Services Restore Mode password                                                                                                    |        |
|                                                                                                    |        |
|                                                                                                    |        |
|                                                                                                    |        |
|                                                                                                    |        |
|                                                                                                    |        |
| < Back Next >                                                                                                    | Cancel |

17. 檢視您的選擇,然後按一下**下一步**。

| mmary                                                                                                    |                      |                      |          |
|----------------------------------------------------------------------------------------------------|----------------------|----------------------|----------|
| Review your selections:                                                                                             |                      |                      |          |
| Configure this server as the first Active Dire                                                                      | ctory domain contro  | Iller in a new fores | t 🔺      |
| The new domain name is wireless.com. This                                                                           | s is also the name c | of the new forest.   |          |
| The NetBIOS name of the domain is WIRE                                                                              | LESS                 |                      |          |
| Forest Functional Level: Windows 2000                                                                               |                      |                      |          |
| Domain Functional Level: Windows 2000 N                                                                             | lative               |                      |          |
| Site: Default-First-Site-Name                                                                                       |                      |                      |          |
| Additional Options:                                                                                                 |                      |                      | <b>-</b> |
| To change an option, click Back. To begin                                                                           | the operation, click | Next.                |          |
| These settings can be exported to an answ<br>other unattended operations.<br>More about <u>using an answer file</u> | er file for use with | Export settin        | gs       |
|                                                                                                    |                      |                      |          |
|                                                                                                    | <b>_</b>             |                      | <u> </u> |

安裝繼續進行。

18. 按一下**完成**關閉嚮導。

| 🔄 Active Directory Domain S | ervices Installation Wizard                                                                                                    | × |
|-----------------------------|----------------------------------------------------------------------------------------------------|---|
|                             | Completing the Active Directory Dynamic Services Installation Wizard         Active Directory Domain Services is now installed on this computer for the domain wireless.com.         This Active Directory domain controller is assigned to the site Default-First-Site-Name. You can manage sites with the Active Directory Sites and Services administrative tool.         Image: The observed to the site Default for the domain wireless.com         This Active Directory domain controller is assigned to the site Default-First-Site-Name. You can manage sites with the Active Directory Sites and Services administrative tool.         Image: The observed to the site Default for the observed to the site Default for the observed to the site Default for the observed to the site Default for the observed to the observed to t |   |
|                             | < Back Finish Cancel                                                                                                    |   |

19. 重新啟動伺服器以使更改生效。

| 🔄 Active                                                                                                    | e Directory Domain Se | rvices Installation Wizard | × |
|----------------------------------------------------------------------------------------------------|-----------------------|----------------------------|---|
| You must restart your computer before the changes made by the<br>Active Directory Domain Services Installation wizard take effect. |                       |                            |   |
|                                                                                                    | Restart Now           | Do not Restart Now         |   |

#### 安裝並配置Microsoft Windows Version 2008 Server作為CA伺服器

使用EAP-MS-CHAP v2的PEAP根據伺服器上存在的證書驗證RADIUS伺服器。此外,伺服器證書 必須由客戶端電腦信任的公共CA頒發。也就是說,公共CA證書已存在於客戶端電腦證書儲存上的 受信任的根證書頒發機構資料夾中。

完成以下步驟,將Microsoft Windows Version 2008伺服器配置為向NPS頒發證書的CA伺服器:

1. 導航到開始 > Server Manager > Roles > Add Roles。

| Server Manager (WIN2K8)                                                  | Server Manager (WIN2K0)                                              |                                                               |
|--------------------------------------------------------------------------|----------------------------------------------------------------------|---------------------------------------------------------------|
| La produces<br>E an Frankres<br>H par Diagnostics<br>E and Configuration | Get an overview of the status of this server, perform top management | tacks, and add or remove server roles and features.           |
|                                                                          | Server Summary                                                       |                                                               |
|                                                                          | Computer Information                                                 |                                                               |
|                                                                          | Pull Computer Name:                                                  | win2h8 wireless.com                                           |
|                                                                          | Domain:                                                              | wireless.com                                                  |
|                                                                          | Local Area Connection:                                               | 10.104.208.96                                                 |
|                                                                          | Remote Desktop:                                                      | Enabled                                                       |
|                                                                          | Server Manager Remote Management:                                    | Disabled                                                      |
|                                                                          | Product ID:                                                          | 00486-001-0001076-84117 (Activated)                           |
|                                                                          | Do not show me this console at logon                                 |                                                               |
|                                                                          | ⊗ Security Information                                               |                                                               |
|                                                                          | Windows Firewalt                                                     | Domain: On                                                    |
|                                                                          | Windows Lipdates:                                                    | Instal updates automatically using a managed updating service |
|                                                                          | Last checked for updates:                                            | Yesterday at 5:39 PM                                          |
|                                                                          | Last installed updates:                                              | Today at 3:00 AM                                              |
|                                                                          | IE Enhanced Security Configuration (EPC):                            | On for Administrators<br>On for Users                         |
| -                                                                        |                                                                      |                                                               |

| Server Manager                |                                                                                                    |                                           |
|-------------------------------|----------------------------------------------------------------------------------------------------|-------------------------------------------|
| File Action View Help         |                                                                                                    |                                           |
| 🗢 🤿 🖄 📅 👔                     |                                                                                                    |                                           |
| Server Manager (WIN-MV2922UMN | Roles                                                                                                    |                                           |
| 🖲 👩 Features                  |                                                                                                    |                                           |
| Diagnostics                   | Yew the health of the roles installed on your server and add or remove roles and features.                 |                                           |
| E Storage                     | a/-                                                                                                    |                                           |
|                               | Roles Summary                                                                                              | Roles Summary Help                        |
|                               | A Beller: 2 of 17 installed                                                                                | Ek addadur                                |
|                               | · Rules: 3 of 17 listaled                                                                                  | Demons Delec                              |
|                               | Active Directory Domain Services                                                                           | Ba Kemove Koles                           |
|                               | DHCP Server                                                                                                |                                           |
|                               | 1 DNS Server                                                                                               |                                           |
|                               |                                                                                                    |                                           |
|                               | Active Directory Domain Services                                                                           | AD DS Help                                |
|                               | Stores directory data and manages communication between users and domains, including user logon processes, | authentication, and directory searches.   |
|                               | 🛞 Role Status                                                                                              | Go to Active Directory Domain<br>Services |
|                               | Messages: None                                                                                             |                                           |
|                               | System Services: 9 Running, 1 Stopped                                                                      |                                           |
|                               | Events: 4 warnings, 31 informational in the last 24 hours                                                  |                                           |
|                               | A Bole Services: Linstaled                                                                                 | Add Bole Services                         |
|                               |                                                                                                    | Remove Role Services                      |
|                               | Role Service Status                                                                                        |                                           |
|                               | Active Directory Domain Controller Distalled                                                               |                                           |
|                               | Server for Network Information Services Not installed                                                      |                                           |
|                               | Password Synchronization Not installed                                                                     |                                           |
|                               | Administration Tools Not installed                                                                         |                                           |
|                               | Description:                                                                                               | -1                                        |
|                               | C Last Refresh: 2/0/2013 11:46:19 AM Configure refresh                                                     | 1                                         |
|                               | An easy waters in Stream 11 (2012) with Control Controls                                                   |                                           |
|                               |                                                                                                    | J J                                       |

2. 按「**Next**」(下一步)。

| Add Roles Wizard                                                        | ×                                                                                                    |
|-------------------------------------------------------------------------|----------------------------------------------------------------------------------------------------|
| Before You Begin                                                        |                                                                                                    |
| Before You Begin<br>Server Roles<br>Confirmation<br>Progress<br>Results | This wizard helps you install roles on this server. You determine which roles to install based on the tasks you want this server to perform, such as sharing documents or hosting a Web site.  Before you continue, verify that:  • The Administrator account has a strong password • Network settings, such as static IP addresses, are configured • The latest security updates from Windows Update are installed If you have to complete any of the preceding steps, cancel the wizard, complete the steps, and then run the wizard again. To continue, click Next.  Skip this page by default |
|                                                                         | < Previous Next > Install Cancel                                                                                                    |

3. 選中Active Directory Certificate Services覈取方塊,然後按一下Next。

| Add Roles Wizard                                                                                                    |                                                                                                    | ×                                                                                                    |
|----------------------------------------------------------------------------------------------------|----------------------------------------------------------------------------------------------------|----------------------------------------------------------------------------------------------------|
| Select Server Ro                                                                                                    | les                                                                                                    |                                                                                                    |
| Before You Begin<br>Server Roles<br>AD CS<br>Role Services<br>Setup Type<br>CA Type<br>Private Key<br>Cryptography<br>CA Name<br>Validity Period<br>Certificate Database<br>Confirmation<br>Progress<br>Results | Select one or more roles to install on this server.         Roles: <ul> <li>Active Directory Certificate Services</li> <li>Active Directory Pederation Services (Instaled)</li> <li>Active Directory Federation Services</li> <li>Active Directory Federation Services</li> <li>Active Directory Rights Management Services</li> <li>Application Server</li> <li>DHCP Server (Instaled)</li> <li>DNS Server (Instaled)</li> <li>Fax Server</li> <li>File Services</li> <li>Network Policy and Access Services</li> <li>Print Services</li> <li>UDDI Server (IS)</li> <li>Windows Deployment Services</li> <li>Windows Server Update Services</li> <li>Windows Server Update Services</li> </ul> | Description:<br>Active Directory Certificate Services<br>(AD CS) is used to create certification<br>authorities and related role services<br>that allow you to issue and manage<br>certificates used in a variety of<br>applications. |
|                                                                                                    | < Previous Next                                                                                                    | > Instal Cancel                                                                                                    |

4. 檢視Active Directory證書服務簡介,然後按一下下一步。

| Add Roles Wizard                                                                                                    | ×                                                                                                    |
|----------------------------------------------------------------------------------------------------|----------------------------------------------------------------------------------------------------|
| Introduction to A                                                                                                    | ctive Directory Certificate Services                                                                                                    |
| Before You Begin<br>Server Roles<br>AD CS<br>Role Services<br>Setup Type<br>CA Type<br>Private Key<br>Cryptography<br>CA Name<br>Validity Period<br>Certificate Database<br>Confirmation<br>Progress<br>Results | <ul> <li>Active Directory Certificate Services (AD CS)</li> <li>Active Directory Certificate Services (AD CS) provides the certificate infrastructure to enable scenarios such as secure wireless networks, witual private networks, Internet Protocol Security (IPSec), Network Access Protection (NAP), encrypting file system (EFS) and smart card logon.</li> <li>Things to Note         <ul> <li>The name and domain settings of this computer cannot be changed after a certificate authority (CA) has been installed. If you want to change the computer name, join a domain, or promote this server to a domain controller, complete these changes before installing the CA. For more information, see certification authority naming.</li> </ul> </li> <li>Additional Information         <ul> <li>Active Directory Certificate Services Overview</li> <li>Managing a Certification Authority.</li> <li>Certification Authority. Naming</li> </ul> </li> </ul> |
|                                                                                                    | < Previous Next > Install Cancel                                                                                                    |

5. 選中Certificate Authority覈取方塊,然後按一下Next。

| Add Roles Wizard                                                                                                    |                                                                                                    | ×                                                                                                    |
|----------------------------------------------------------------------------------------------------|----------------------------------------------------------------------------------------------------|----------------------------------------------------------------------------------------------------|
| Select Role Servi                                                                                                    | ces                                                                                                    |                                                                                                    |
| Before You Begin<br>Server Roles<br>AD CS<br>Role Services<br>Setup Type<br>CA Type<br>Private Key<br>Cryptography<br>CA Name<br>Validity Period<br>Certificate Database<br>Confirmation<br>Progress<br>Results | Select the role services to install for Active Directory Certificate Services:         Role services:         Certification Authority         Certification Authority Web Enrollment         Online Responder         Network Device Enrollment Service | :<br>Description:<br>Sue and manage certificates.<br>Aultiple CAs can be linked to form a<br>ublic key infrastructure. |
|                                                                                                    | < Previous Next >                                                                                                    | Instal Cancel                                                                                                    |

6. 按一下Enterprise單選按鈕,然後按一下Next。

| Add Roles Wizard                                                                                                    | ×                                                                                                    |
|----------------------------------------------------------------------------------------------------|----------------------------------------------------------------------------------------------------|
| Specify Setup Typ                                                                                                    | ре                                                                                                    |
| Before You Begin<br>Server Roles<br>AD CS<br>Role Services<br>Setup Type<br>CA Type<br>CA Type<br>Private Key<br>Cryptography<br>CA Name<br>Validity Period<br>Certificate Database<br>Confirmation<br>Progress<br>Results | Certification Authorities can use data in Active Directory to simplify the issuance and management of certificates. Specify whether you want to set up an Enterprise or Standalone CA. |
|                                                                                                    | < Previous Next > Install Cancel                                                                                                    |

7. 按一下**根CA**單選按鈕,然後按一下**下一步**。

| Add Roles Wizard                                                                                                    | ×                                                                                                    |
|----------------------------------------------------------------------------------------------------|----------------------------------------------------------------------------------------------------|
| Specify CA Type                                                                                                    |                                                                                                    |
| Before You Begin<br>Server Roles<br>AD CS<br>Role Services<br>Setup Type<br>CA Type<br>Private Key<br>Cryptography<br>CA Name<br>Validity Period<br>Certificate Database<br>Confirmation<br>Progress<br>Results | A combination of root and subordinate CAs can be configured to create a hierarchical public key infrastructure<br>(PKI). A root CA is a CA that issues its own self-signed certificate. A subordinate CA receives its certificate<br>from another CA. Specify whether you want to set up a root or subordinate CA.<br>Root CA<br>Select this option if you are installing the first or only certification authority in a public key infrastructure.<br>Subordinate CA<br>Select this option if your CA will obtain its CA certificate from another CA higher in a public key<br>infrastructure. |
|                                                                                                    | More about public key infrastructure (PKI)                                                                                                    |
|                                                                                                    | < Previous Next > Instal Cancel                                                                                                    |

8. 按一下Create a new private key單選按鈕,然後按一下Next。

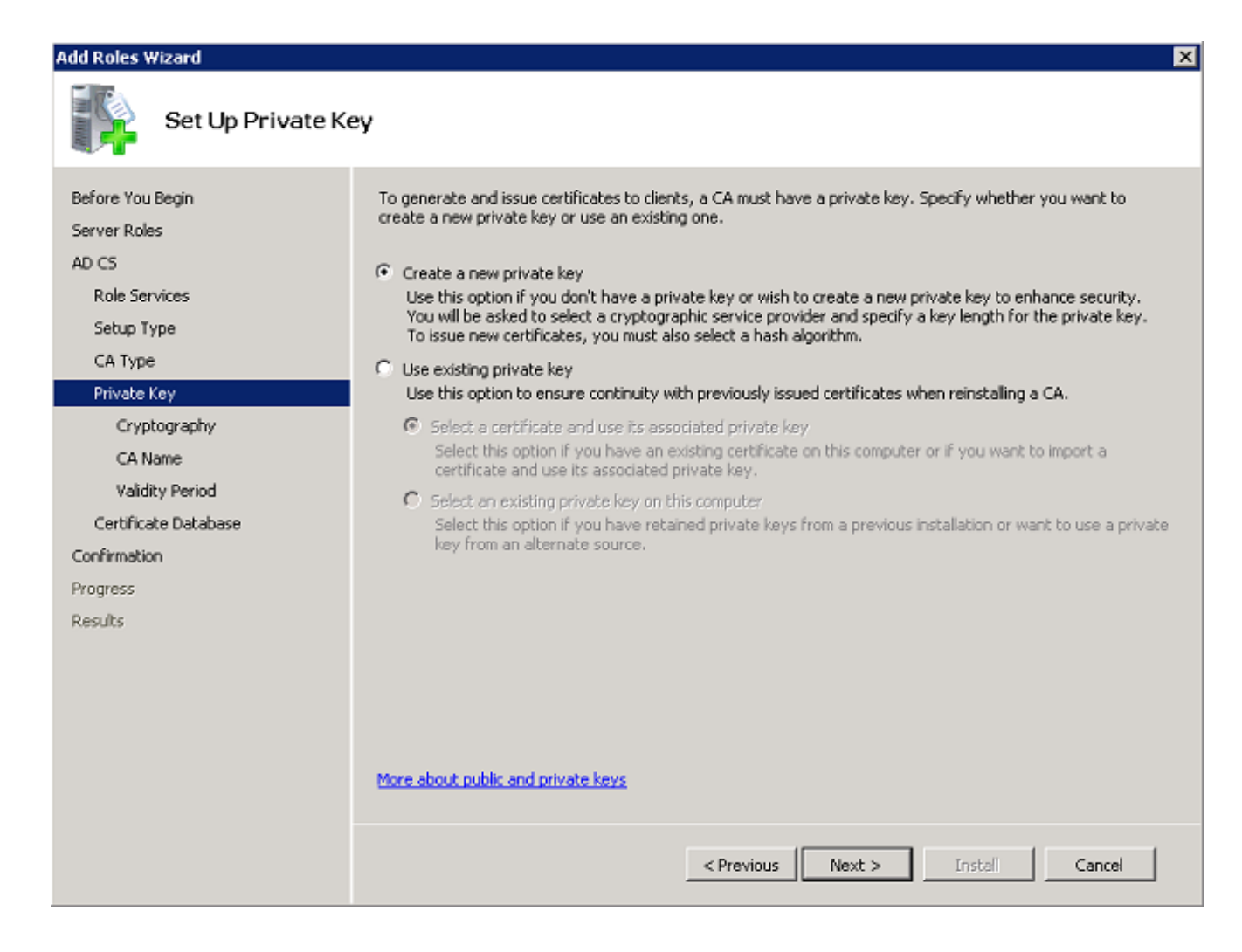

9. 在Configuring Cryptography for CA視窗中按一下Next。

| Add Roles Wizard                                                                                                    | ×                                                                                                    |
|----------------------------------------------------------------------------------------------------|----------------------------------------------------------------------------------------------------|
| Configure Cryptography for CA                                                                                                    |                                                                                                    |
| Before You Begin<br>Server Roles<br>AD CS<br>Role Services<br>Setup Type<br>CA Type<br>Private Key<br>Cryptography<br>CA Name<br>Validity Period<br>Certificate Database<br>Confirmation<br>Progress<br>Results | To create a new private key, you must first select a cryptographic service provider, hash aborithm, and<br>key length that are appropriate for the intended use of the certificates that you issue. Selecting a higher<br>value for key length will result in stronger security, but increase the time needed to complete signing<br>operations.<br>Select a cryptographic service provider (CSP): Key character length:<br>Telet the hash algorithm for signing certificates issued by this CA:<br>select the hash algorithm for signing certificates issued by this CA:<br>select the hash algorithm for signing certificates issued by the CA:<br>select the private key protection features provided by the CSP (this may require administrator interaction<br>every time the private key is accessed by the CA). |
|                                                                                                    | < Previous Next > Instell Cancel                                                                                                    |

10. 按一下「**Next**」以接受此**CA預設名稱的公**用名稱。
| Add Roles Wizard                                                                                                    | X                                                                                                    |
|----------------------------------------------------------------------------------------------------|----------------------------------------------------------------------------------------------------|
| Configure CA Nat                                                                                                    | me                                                                                                    |
| Before You Begin<br>Server Roles<br>AD CS<br>Role Services<br>Setup Type<br>CA Type<br>Private Key<br>Cryptography<br>CA Name<br>Validity Period<br>Certificate Database<br>Confirmation<br>Progress<br>Results | Type in a common name to identify this CA. This name is added to all certificates issued by the CA.<br>Distinguished name suffix values are automatically generated but can be modified.<br>Common name for this CA:<br>wireless-WIN-MVZ9Z2UMNMS-CA<br>Distinguished name suffix:<br>DC=wireless,DC=com<br>Preview of distinguished name:<br>CN=wireless-WIN-MVZ9Z2UMNM5-CA,DC=wireless,DC=com |
|                                                                                                    | More about configuring a CA name                                                                                                    |
|                                                                                                    | < Previous Next > Instal Cancel                                                                                                    |

11. 選擇CA證書有效的時間長度,然後按一下**下一步**。

| Add Roles Wizard                                                                                                    | ×                                                                                                    |
|----------------------------------------------------------------------------------------------------|----------------------------------------------------------------------------------------------------|
| Set Validity Perio                                                                                                    | od                                                                                                    |
| Before You Begin<br>Server Roles<br>AD CS<br>Role Services<br>Setup Type<br>CA Type<br>Private Key<br>Cryptography<br>CA Name<br>Validity Period<br>Certificate Database<br>Confirmation<br>Progress<br>Results | A certificate will be issued to this CA to secure communications with other CAs and with clients requesting certificates. The validity period of a CA certificate can be based on a number of factors, including the intended purpose of the CA and security measures that you have taken to secure the CA.  Select validity period for the certificate generated for this CA:  Select validity period for the certificate generated for this CA:  CA expiration Date: 2/9/2018 11:49 AM Note that CA will issue certificates valid only until its expiration date. |
|                                                                                                    | < Previous Next > Instal Cancel                                                                                                    |

12. 按一下Next以接受Certificate database location預設位置。

| Add Roles Wizard                                                                                                    |                                                                                                    | ×    |
|----------------------------------------------------------------------------------------------------|----------------------------------------------------------------------------------------------------|------|
| Configure Certifi                                                                                                    | cate Database                                                                                                    |      |
| Before You Begin<br>Server Roles<br>AD CS<br>Role Services<br>Setup Type<br>CA Type<br>Private Key<br>Cryptography<br>CA Name<br>Validity Period<br>Certificate Database<br>Confirmation<br>Progress<br>Results | The certificate database records all certificate requests, issued certificates, and revoked or expired certificates. The database log can be used to monitor management activity for a CA. Certificate database location: C:\Windows\system32\CertLog Browse C:\Windows\system32\CertLog Browse C:\Windows\system32\CertLog Browse | ···· |
|                                                                                                    | < Previous Next > Install Cance                                                                                                    | 1    |

13. 檢查配置並按一下**安裝**以開始Active Directory證書服務。

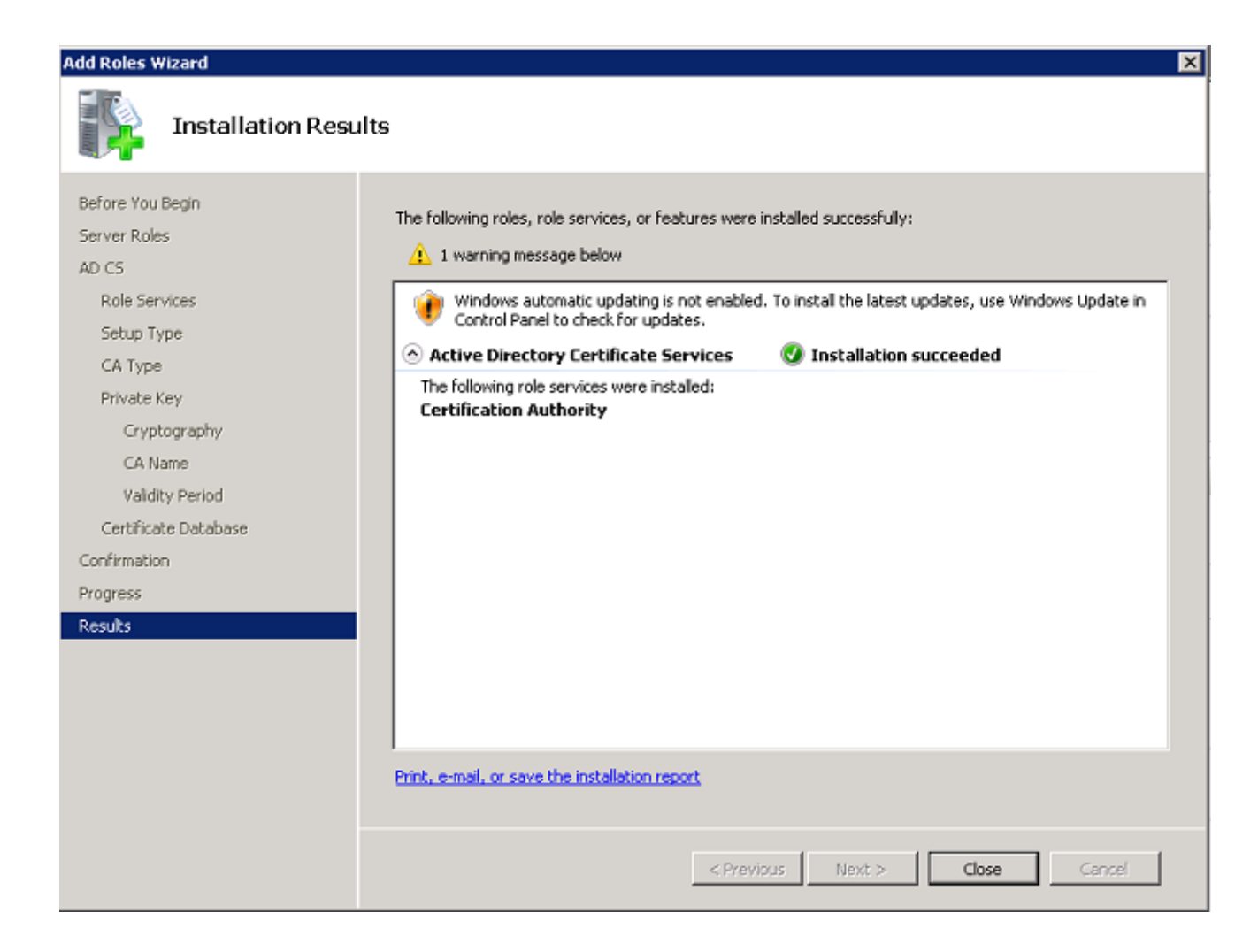

14. 安裝完成後,按一下「Close」。

在Microsoft Windows Version 2008 Server上安裝NPS

**附註**:通過本節所述的設定,NPS用作RADIUS伺服器,以便使用PEAP身份驗證對無線客戶 端進行身份驗證。

完成以下步驟,以便在Microsoft Windows Version 2008伺服器上安裝和配置NPS:

1. 導航到開始 > Server Manager > Roles > Add Roles。

| Server Manager (WDR2K8)                                                                                                    | Server Manager (WIN2K0)                                                                                                  |                                                               |  |  |
|----------------------------------------------------------------------------------------------------|----------------------------------------------------------------------------------------------------|---------------------------------------------------------------|--|--|
| a por Romas<br>Frankres<br>Frankres<br>Fra | Get an overview of the status of this server, perform top management tasks, and add or remove server roles and features. |                                                               |  |  |
|                                                                                                    | 💿 Server Summary                                                                                                    |                                                               |  |  |
|                                                                                                    | Computer Information                                                                                                    |                                                               |  |  |
|                                                                                                    | Full Computer Name:                                                                                                    | win2h8.wireless.com                                           |  |  |
|                                                                                                    | Domain:                                                                                                    | wireless.com                                                  |  |  |
|                                                                                                    | Local Area Connection:                                                                                                   | 10.104.208.96                                                 |  |  |
|                                                                                                    | Renote Desktop:                                                                                                    | Enabled                                                       |  |  |
|                                                                                                    | Server Manager Remote Management:                                                                                        | Disabled                                                      |  |  |
|                                                                                                    | Product 20:                                                                                                    | 00406-001-0001076-04117 (Activated)                           |  |  |
|                                                                                                    | Do not show me this console at logon                                                                                     |                                                               |  |  |
|                                                                                                    | Security Information                                                                                                    |                                                               |  |  |
|                                                                                                    | Windows Prevail:                                                                                                    | Domain: On                                                    |  |  |
|                                                                                                    | Windows Epidetes:                                                                                                    | Instal updates automatically using a managed updating service |  |  |
|                                                                                                    | Last thecked for updates:                                                                                                | Yesterday at 5:09 PM                                          |  |  |
|                                                                                                    | Last installed updates:                                                                                                  | Today at 3:00 AM                                              |  |  |
|                                                                                                    | IE Enhanced Security Configuration (ESC):                                                                                | On for Administrators<br>On for Users                         |  |  |

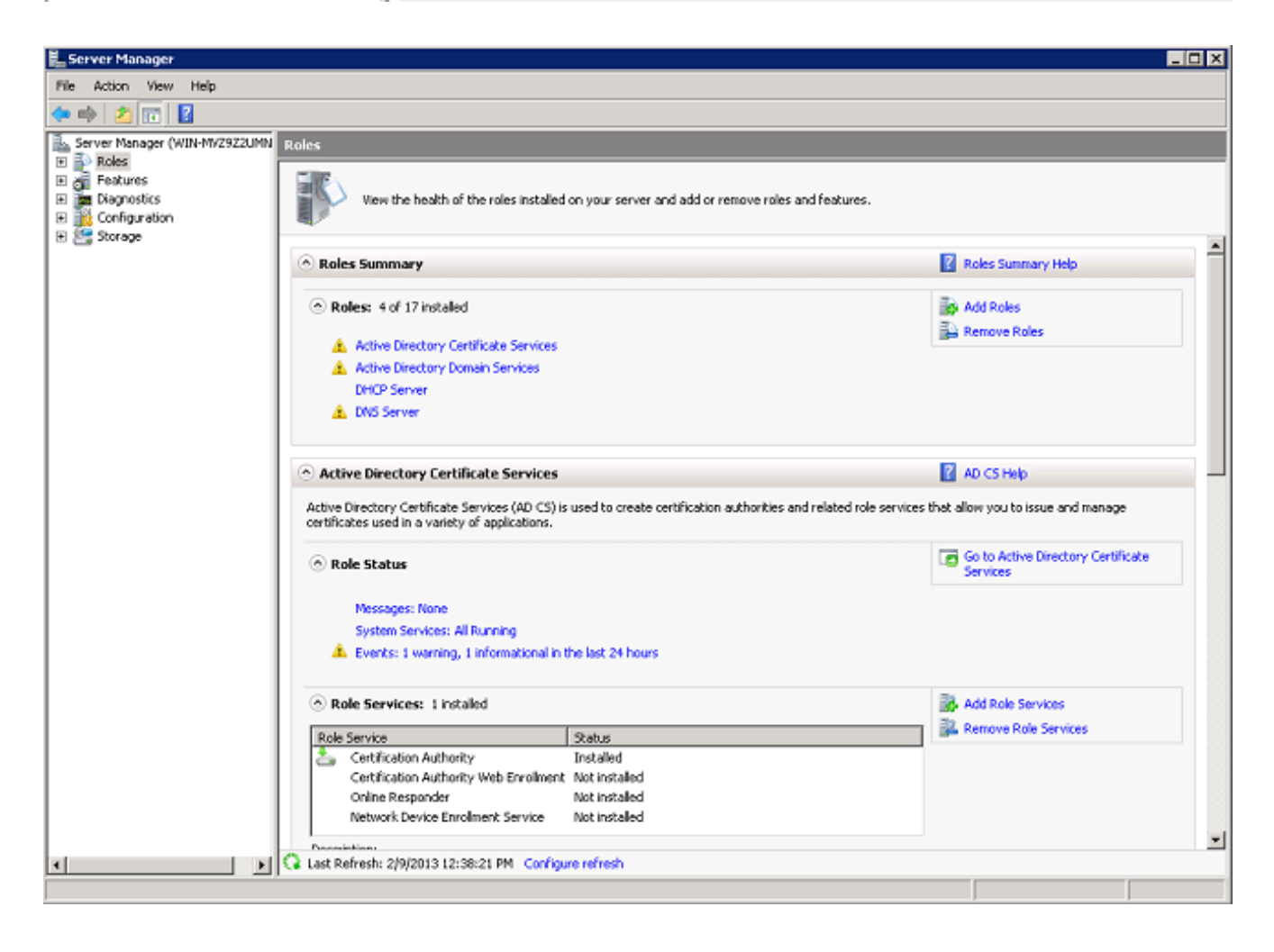

| Add Roles Wizard                                                        | ×                                                                                                    |
|-------------------------------------------------------------------------|----------------------------------------------------------------------------------------------------|
| Before You Begin                                                        |                                                                                                    |
| Before You Begin<br>Server Roles<br>Confirmation<br>Progress<br>Results | This wizard helps you install roles on this server. You determine which roles to install based on the tasks you want this server to perform, such as sharing documents or hosting a Web site.         Before you continue, verify that:         • The Administrator account has a strong password         • Network settings, such as static IP addresses, are configured         • To he latest security updates from Windows Update are installed         If you have to complete any of the preceding steps, cancel the wizard, complete the steps, and then run the wizard again.         To continue, click Next.         Skip this page by default |
|                                                                         |                                                                                                    |

3. 選中Network Policy and Access Services覈取方塊,然後按一下Next。

| Add Roles Wizard                                                                                                    |                                                                                                    | ×                                                                                                    |
|----------------------------------------------------------------------------------------------------|----------------------------------------------------------------------------------------------------|----------------------------------------------------------------------------------------------------|
| Select Server Ro                                                                                                    | les                                                                                                    |                                                                                                    |
| Before You Begin<br>Server Roles<br>Network Policy and Access Services<br>Role Services<br>Confirmation<br>Progress<br>Results | Select one or more roles to install on this server.         Roles: <ul> <li>Active Directory Certificate Services (Installed)</li> <li>Active Directory Domain Services (Installed)</li> <li>Active Directory Federation Services</li> <li>Active Directory Rederation Services</li> <li>Active Directory Rights Management Services</li> <li>Application Server</li> <li>DHCP Server (Installed)</li> <li>PRX Server</li> <li>File Services</li> <li>Vetwork Policy and Access Services</li> <li>Print Services</li> <li>UDDI Server (IIIS)</li> <li>Windows Deployment Services</li> <li>Windows Server Update Services</li> <li>Windows Server roles</li> </ul> | Description:<br>Network Policy and Access Services<br>provides Network Policy Server (NPS),<br>Routing and Remote Access, Health<br>Registration Authority (HRA), and<br>Host Credential Authorization Protocol<br>(HCAP), which help safeguard the<br>health and security of your network. |
|                                                                                                    | < Previous Ne                                                                                                    | ext > Instal Cancel                                                                                                    |

4. 檢視Introduction to Network Policy and Access Services,然後按一下Next。

| Add Roles Wizard                                                                                                    | ×                                                                                                    |
|----------------------------------------------------------------------------------------------------|----------------------------------------------------------------------------------------------------|
| Network Policy a                                                                                                    | nd Access Services                                                                                                    |
| Before You Begin<br>Server Roles<br>Network Policy and Access Services<br>Role Services<br>Confirmation<br>Progress<br>Results | Introduction to Network Policy and Access Services         Network Policy and Access Services allows you to provide local and remote network access and to define and enforce policies for network access suchentication, authorization, and client health using Network Policy Server (NPS), Routing and Remote Access Service, Health Registration Authority (HRA), and Host Credential Authorization Protocol (HCAP).         Things to Note         ● You can deploy NPS as a Remote Authentication Dial-In User Service (RADIUS) server and proxy and as a Network Access Protection (MAP) policy server. After installing NPS using this wizard, you can configure NPS from the NPAS home page using the NPS console.         ● NAP helps you ensure that computers connecting to the network are compliant with organization network and lenk health policies. After installing NPS using this wizard, you can configure NPS from the NPAS home page using the NPS console.         ● MAP helps you ensure that computers connecting to the network are compliant with organization network and endient health policies. After installing NPS using this wizard, you can configure NAP from the NPAS home page using the NPS console.         ● Mathional Information         Overview of Network Policy and Access Services         NAP enforcement methods         Network Access Protection (NAP) in NPS         Network Policy Server         Instal       Cancel |

5. 選中Network Policy Server覈取方塊,然後按一下Next。

| Add Roles Wizard                                                                                                    |                                                                                                    | ×                                                                                                    |
|----------------------------------------------------------------------------------------------------|----------------------------------------------------------------------------------------------------|----------------------------------------------------------------------------------------------------|
| Select Role Serv                                                                                                    | ices                                                                                                    |                                                                                                    |
| Before You Begin<br>Server Roles<br>Network Policy and Access Services<br>Role Services<br>Confirmation<br>Progress<br>Results | Select the role services to install for Network Policy and Access Services:       Descrip         Network Policy Server       Network Policy Server         Routing and Remote Access Services       organiz         Remote Access Service       policies         Routing       Health Registration Authority       With NM         Host Credential Authorization Protocol       With NM         Network clear the about role services       Network Policy | tion:<br><u>k Policy Server (NPS)</u> allows<br>create and enforce<br>ation-wide network access<br>for clent health, connection<br>t authentication, and<br>tion request authorization.<br>PS, you can also deploy<br>k Access Protection (NAP), a<br>ealth policy creation,<br>ement, and remediation<br>logy. |
|                                                                                                    | < Previous Next >                                                                                                    | Install Cancel                                                                                                    |

6. 檢視確認資訊,然後按一下**安裝**。

| Add Roles Wizard                                                                                                    | Σ                                                                                                    | × |
|----------------------------------------------------------------------------------------------------|----------------------------------------------------------------------------------------------------|---|
| Confirm Installat                                                                                                    | ion Selections                                                                                                    |   |
| Before You Begin<br>Server Roles<br>Network Policy and Access Services<br>Role Services<br>Confirmation<br>Progress<br>Results | To install the following roles, role services, or features, click Install. <ul> <li>                 informational message below             </li> </ul> |   |
|                                                                                                    | Print, e-mail, or save this information                                                                                                    |   |
|                                                                                                    | < Previous Next > Install Cancel                                                                                                    |   |

安裝完成後,將出現一個類似以下的螢幕:

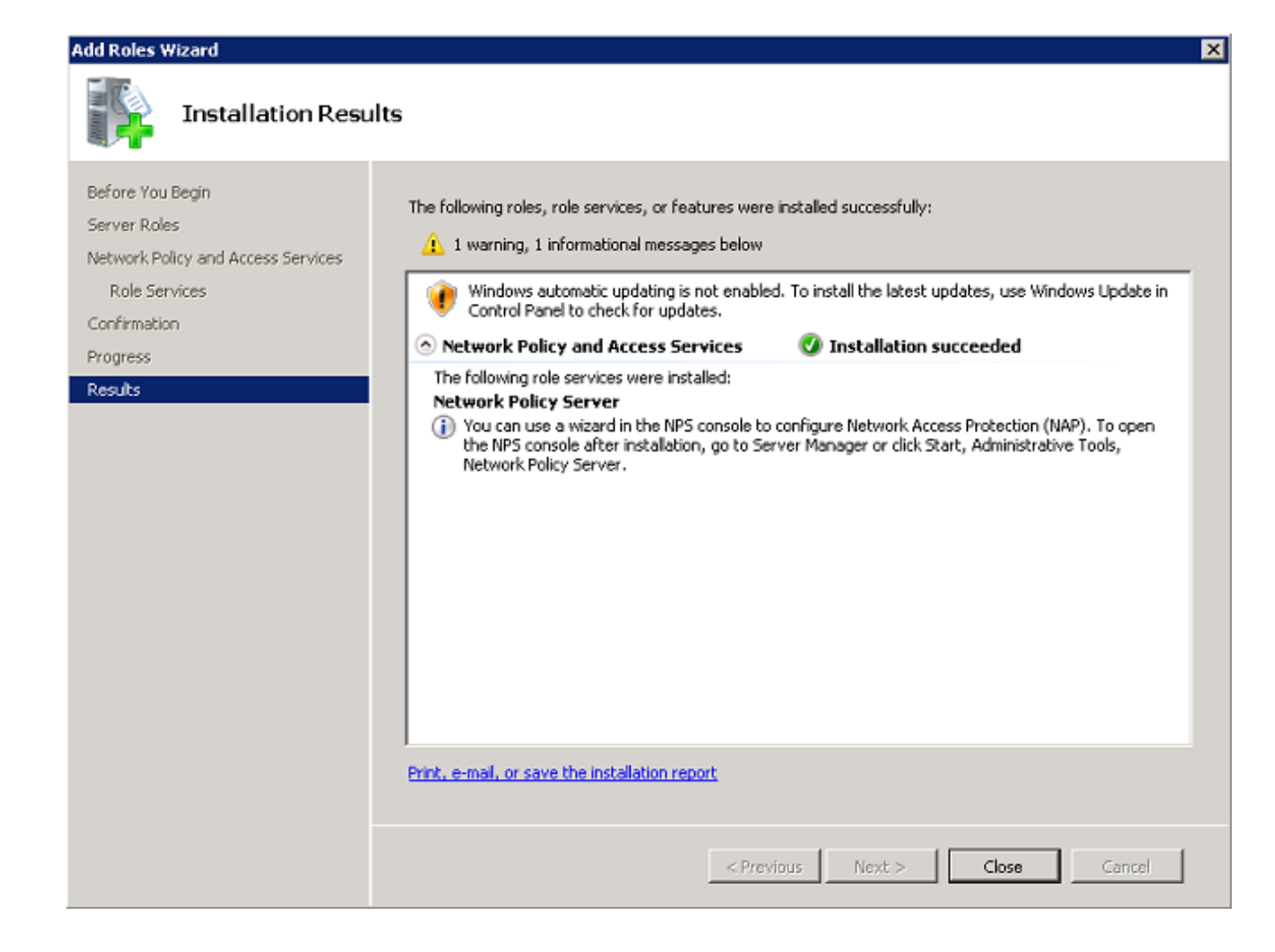

7. 按一下「Close」。

### 安裝證書

要安裝NPS的電腦證書,請完成以下步驟:

- 1. 按一下Start, 輸入Microsoft Management Console(MMC), 然後按Enter。
- 2. 導航到檔案>新增/刪除管理單元。
- 3. 選擇「Certificates」,然後按一下「Add」。

| nap-in                  | Vendor        | <b>_</b> | Console Root | Edit Extensions |
|-------------------------|---------------|----------|--------------|-----------------|
| Active Directory Do     | Microsoft Cor |          |              | Demove          |
| Active Directory Site   | Microsoft Cor |          |              |                 |
| Active Directory Use    | Microsoft Cor |          |              |                 |
| ActiveX Control         | Microsoft Cor | -        |              | Move Up         |
| ADSI Edit               | Microsoft Cor |          |              |                 |
| Authorization Manager   | Microsoft Cor |          | (            | Move Down       |
| Certificate Templates   | Microsoft Cor | < bbA    |              |                 |
| Certificates            | Microsoft Cor |          |              |                 |
| Certification Authority | Microsoft Cor |          |              |                 |
| Component Services      | Microsoft Cor |          |              |                 |
| Computer Managem        | Microsoft Cor |          |              |                 |
| Device Manager          | Microsoft Cor |          |              |                 |
| 2онср і                 | Microsoft Cor |          |              | Advanced        |
| Disk Management         | Microsoft and | <u> </u> |              | Advanced        |
| acription:              |               |          |              |                 |
|                         |               |          |              |                 |

4. 按一下Computer account單選按鈕,然後按一下Next。

| Certificates snap-in                              |        |        | ×      |
|---------------------------------------------------|--------|--------|--------|
| This snap-in will always manage certificates for: |        |        |        |
| O My user account                                 |        |        |        |
| C Service account                                 |        |        |        |
| <ul> <li>Computer account</li> </ul>              |        |        |        |
|                                                   |        |        |        |
|                                                   |        |        |        |
|                                                   |        |        |        |
|                                                   |        |        |        |
|                                                   |        |        |        |
|                                                   |        |        |        |
|                                                   |        |        |        |
|                                                   |        |        |        |
|                                                   |        |        |        |
|                                                   |        |        |        |
|                                                   | < Back | Next > | Cancel |

5. 按一下Local Computer單選按鈕,然後按一下Finish。

| Select Computer                                                                                                    | × |
|----------------------------------------------------------------------------------------------------|---|
| Calest the computer you want this energies to rearrange                                                                    |   |
| Select the computer you want this shap-in to manage.                                                                       |   |
| This snap-in will always manage:                                                                                           |   |
| <ul> <li>Local computer: (the computer this console is running on)</li> </ul>                                              |   |
| C Another computer: Browse                                                                                                 |   |
| Allow the selected computer to be changed when launching from the command line. This only applies if you save the console. |   |
|                                                                                                    |   |
|                                                                                                    |   |
|                                                                                                    |   |
|                                                                                                    |   |
|                                                                                                    |   |
|                                                                                                    |   |
|                                                                                                    |   |
| < Back Finish Cance                                                                                                    |   |

6. 按一下OK以返回到MMC。

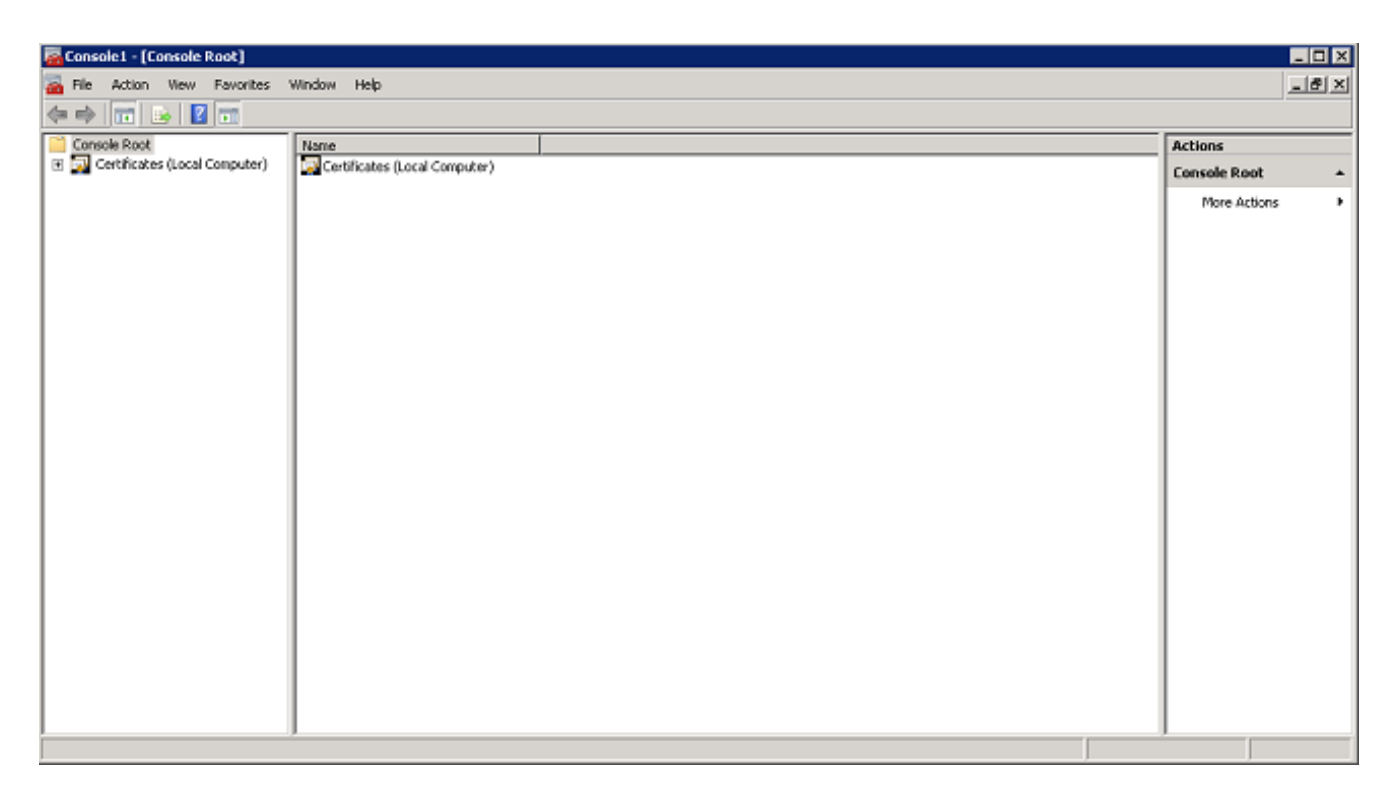

7. 展開Certificates(Local Computer)和Personal資料夾,然後按一下Certificates。

| 🛜 Console1 - [Console Root\Certificates (Local Computer)\Personal\Certificates]                                                                                                    |                             |                             |                 |                   |               |              |     |
|----------------------------------------------------------------------------------------------------|-----------------------------|-----------------------------|-----------------|-------------------|---------------|--------------|-----|
| 🚠 File Action View Favorites                                                                                                    | Window Help                 |                             |                 |                   |               |              | _8× |
| 수 🏟 🙎 📅 📋 🙆 🌛                                                                                                    | 2 🖬                         |                             |                 |                   |               |              |     |
| Console Root                                                                                                    | Issued To 🗠                 | Issued By                   | Expiration Date | Intended Purposes | Friendly Name | Actions      |     |
| Certificates (Local Computer)                                                                                                    | wineless-WIN-MV2928UMMM5-CA | wireless-WIN-MV2922UMNM5-CA | 2/9/2018        | <al></al>         | <none></none> | Certificates | -   |
| Certificates     Trusted Root Certification A     Enterprise Trust     Critication A     Trusted Publishers     Trusted Publishers     Trusted Publishers     Trusted Publishers     Trusted People     Remote Desktop     Smart Card Trusted Roots |                             |                             |                 |                   |               | More Actions | •   |
| •                                                                                                    | <u> </u>                    |                             |                 |                   | <u>}</u>      |              |     |
| Personal store contains 1 certificate.                                                                                                    |                             |                             |                 |                   |               |              |     |

8. 按一下右鍵CA證書中的空白,然後選擇**所有任務 >請求新證書**。

| 🧝 Console1 - [Console Root\Certificates (Local Computer)\Personal\Certificates]                                                                                                    |                                        |                                                                               |                            |      |                                |              |   |
|----------------------------------------------------------------------------------------------------|----------------------------------------|-------------------------------------------------------------------------------|----------------------------|------|--------------------------------|--------------|---|
| Se File Action View Favorites                                                                                                    | File Action View Favorites Window Help |                                                                               |                            |      |                                | _8×          |   |
| ♦ 2 1 0 0 0                                                                                                    | 2 🖬                                    |                                                                               |                            |      |                                |              |   |
| Console Root                                                                                                    | Issued To A                            | Issued By<br>wireless-WIN-MV2922UMNMS-C                                       | Expiration Date A 2/9/2018 | All> | Friendly Name<br><none></none> | Actions      |   |
| Personal     Certificates     Trusted Root Certification Au     Enterprise Trust     Intermediate Certification Au     Trusted Publishers     Untrusted Certificates     Third-Party Root Certification     To racted Paraly |                                        |                                                                               |                            |      |                                | More Actions | , |
| Trusted People     Remote Desktop     Smart Card Trusted Roots                                                                                                    |                                        | Al Tasks  Alt Tasks Refresh Export List View Arrange Icons Line up Icons Help | Request New Certificate    | •    |                                |              |   |
|                                                                                                    | <u></u>                                |                                                                               |                            |      |                                |              |   |
| Contains actions that can be performed or                                                                                                    | n the item.                            |                                                                               |                            |      |                                |              |   |

| 🔄 Certificate Enrollment 📃 🗖 🗙                                                                                                    |
|----------------------------------------------------------------------------------------------------|
| Certificate Enrollment                                                                                                    |
| Before You Begin                                                                                                    |
| The following steps will help you install certificates, which are digital credentials used to connect to wireless networks, protect content, establish identity, and do other security-related tasks. |
| Before requesting a certificate, verify the following:                                                                                                    |
| Your computer is connected to the network<br>You are logged onto the domain for your organization                                                                                                    |
|                                                                                                    |
|                                                                                                    |
|                                                                                                    |
| Learn more about <u>digital certificates</u>                                                                                                    |
| Next Cancel                                                                                                    |

10. 按一下Domain Controller覈取方塊,然後按一下Enroll。

附註:如果客戶端身份驗證由於EAP證書錯誤而失敗,則在按一下Enroll之前,請確保此 Certificate Enrollment頁面上選中了所有覈取方塊。這會產生大約三個憑證。

| ertificate Enrollment                                                                                                    |                                                 |                             |
|----------------------------------------------------------------------------------------------------|-------------------------------------------------|-----------------------------|
| Certificate Enrollment                                                                                                    |                                                 |                             |
| Request Certificates                                                                                                    |                                                 |                             |
| You can request the following types of certification of the contract of the contract on the contract of the contract of the co | ates. Select the certificates you want to reque | est, and then click Enroll. |
| ✓ Directory Email Replication                                                                                                    | 💓 STATUS: Available                             | Details®                    |
| 🔽 Domain Controller                                                                                                    | 🗼 STATUS: Available                             | Details 🛞                   |
| Domain Controller Authentication                                                                                                    | STATUS: Available                               | Details(€)                  |
|                                                                                                    |                                                 |                             |
|                                                                                                    |                                                 |                             |
|                                                                                                    |                                                 |                             |
| Show all templates                                                                                                    |                                                 |                             |
| Learn more about <u>certificate types</u>                                                                                                    |                                                 |                             |
|                                                                                                    |                                                 | Eproll Capcel               |
|                                                                                                    |                                                 |                             |

## 11. 安裝憑證後,按一下Finish。

| Certificate Enrollment<br>Certificate Enrollment |                                        |           |
|--------------------------------------------------|----------------------------------------|-----------|
| Certificate Installation Results                 |                                        |           |
| The following certificates have been en          | rolled and installed on this computer. |           |
| Domain Controller                                | 🖌 STATUS: Succeeded                    | Details 🛞 |
|                                                  |                                        |           |
|                                                  |                                        |           |
|                                                  |                                        |           |
|                                                  |                                        |           |
|                                                  |                                        |           |
|                                                  |                                        |           |
|                                                  |                                        |           |
|                                                  |                                        | Finish    |

12. 確保Client Authentication, Server Authentication出現在證書的「目標用途」列中。

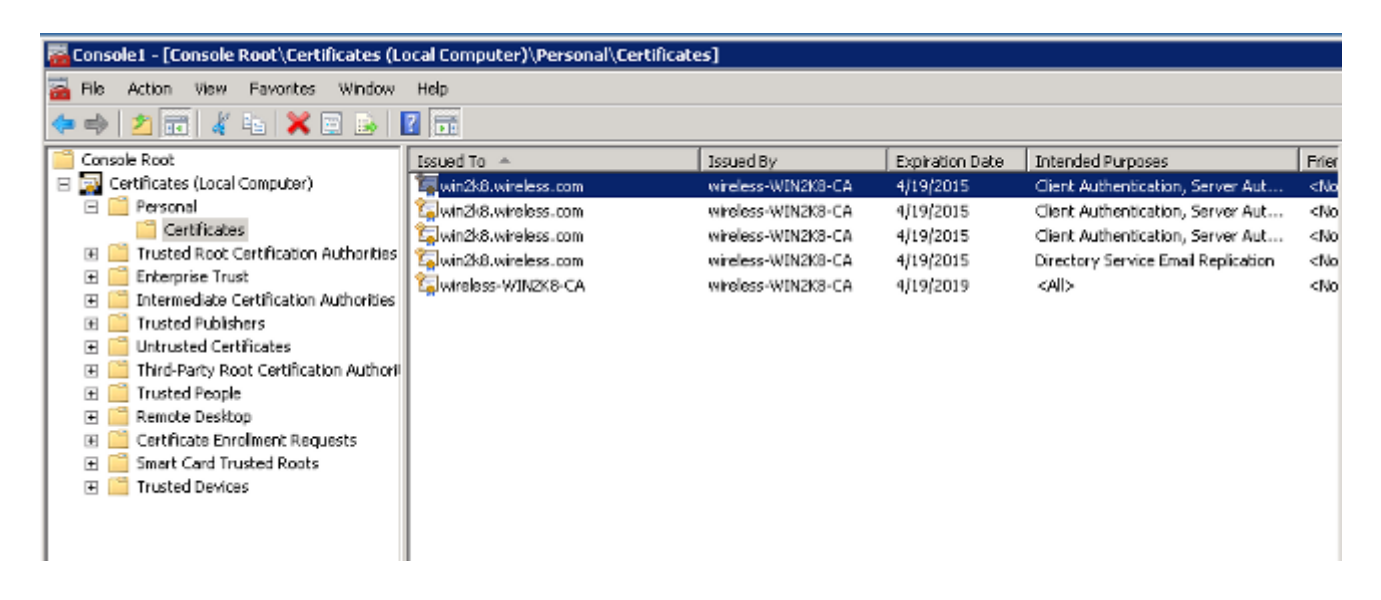

#### 為PEAP-MS-CHAP v2身份驗證配置網路策略伺服器服務

完成以下步驟,配置NPS進行身份驗證:

- 1. 導覽至Start> Administrative Tools > Network Policy Server。
- 2. 按一下右鍵NPS(本地),然後選擇Register server in Active Directory。

| 🎭 Netwo  | rk Policy Server                                                                                                    |           |                                                                                                    |
|----------|----------------------------------------------------------------------------------------------------|-----------|----------------------------------------------------------------------------------------------------|
| File Act | tion View Help                                                                                                    |           |                                                                                                    |
| <>⇒      | 💼 🛛 🖬                                                                                                    |           |                                                                                                    |
|          | Import Configuration<br>Export Configuration<br>Export Configuration<br>Start NPS Service<br>Stop NPS Service<br>Register server in Active I<br>Properties<br>View<br>Help | Directory | Started         work Policy Server (NPS) allows you to create and enforce organization-wide network access policies for in health, connection request authentication, and connection request authorization.         rd Configuration         onfiguration scenario from the list and then click the link below to open the scenario wizard.         Access Protection (NAP)         out configure NPS as a NAP policy server, you create health policies that allow NPS to validate the ration of NAP-coapable client computers before they connect to your network. Clients that are not compliant alth policy can be placed on a restricted network and automatically updated to bring them into compliance.         enfigure NAP         enfigure NAP         Cearn more |
|          |                                                                                                    | ,         |                                                                                                    |

3. 按一下「OK」(確定)。

 Network Policy Server
 Image: Comparison of the server of the server

4. 按一下「**OK**」(確定)。

| Network Policy Server                                                                                                    | × |
|----------------------------------------------------------------------------------------------------|---|
| This computer is now authorized to read users' dial-in properties from domain<br>wireless.com.<br>To authorize this computer to read users' dial-in properties from other<br>domains, you must register this computer to be a member of the RAS/NPS<br>Servers Group in that domain. |   |
| ОК                                                                                                    |   |

- 5. 將WLC新增為NPS上的驗證、授權和記帳(AAA)使用者端。
- 6. 展開RADIUS客戶端和伺服器。按一下右鍵RADIUS Clients,然後選擇New RADIUS Client:

| 🐌 Network Policy Server                                                                                                    | IX |
|----------------------------------------------------------------------------------------------------|----|
| File Action View Help                                                                                                    |    |
|                                                                                                    |    |
| NPS (Local)     ADULS Clients and Servers     Remot     New RADILUS Client     New RADILUS Client     New RADILUS     New RADILUS     New RADILUS     New RADILUS     New RADILUS     New RADILUS     New RADILUS     New RADILUS     New RADILUS     New RADILUS     New RADILUS     New RADILUS     New RADILUS     New RADILUS     New RADILUS     New RADILUS     New RADILUS     New RADILUS | I  |
|                                                                                                    |    |
|                                                                                                    |    |

7. 輸入名稱(此範例中為WLC)、WLC的管理IP位址(此範例中為10.105.135.178)和共用密碼。

**附註**:使用相同的共用金鑰設定WLC。

8. 按一下「OK」以返回上一個畫面。

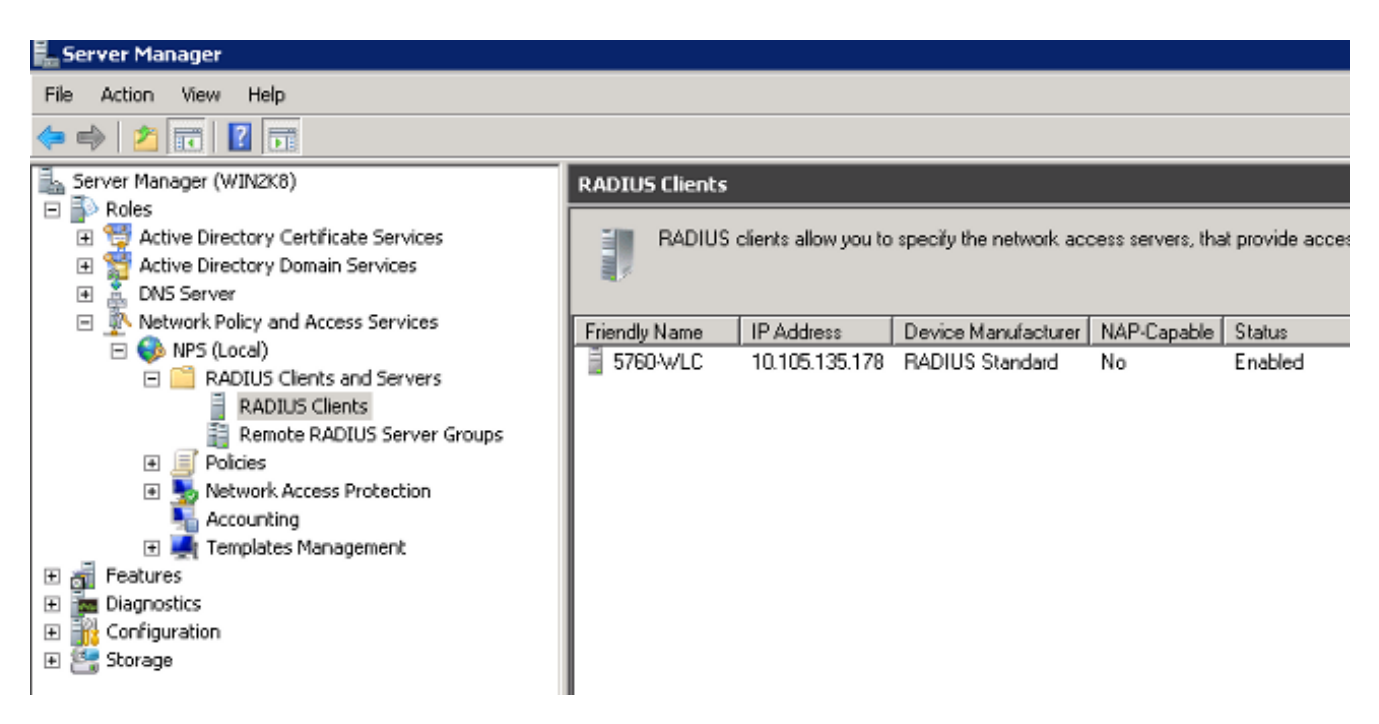

9. 為無線使用者建立新的網路策略。展開Policies,按一下右鍵Network Policies,然後選擇New:

| Setwork Policy Ser | rver                                |                                              |                                                                 |             |                      |                 | . 🗆 🗡 |
|--------------------|-------------------------------------|----------------------------------------------|-----------------------------------------------------------------|-------------|----------------------|-----------------|-------|
| File Action View   | Help                                |                                              |                                                                 |             |                      |                 |       |
| 🗢 🔿 🖄 💼 🚺          | 2                                   |                                              |                                                                 |             |                      |                 |       |
| NPS (Local)        | and Servers<br>nts<br>DIUS Server G | Network policies allo<br>under which they ca | w you to designate who is authorized to<br>n or cannot connect. | o connect ( | o the network and th | he circumstance | :\$   |
| E I Policies       |                                     | Policy Name                                  |                                                                 | Status      | Processing Order     | Access Type     | S     |
| Connection i       | Request Polici                      | 👿 Connections to Microsoft I                 | Routing and Remote Access server                                | Enabled     | 333338               | Deny Access     | U     |
| C Network Pol      | icies                               | Sonnections to other acce                    | ess servers                                                     | Enabled     | 999999               | Deny Access     | U     |
| 📄 Health Poli      | New<br>Executive                    |                                              |                                                                 |             |                      |                 |       |
| Network Acces      | Export List                         | -                                            |                                                                 |             |                      |                 |       |
| Te Accounting      | View 🕨                              |                                              |                                                                 |             |                      |                 |       |
|                    | Refresh                             |                                              |                                                                 |             |                      |                 |       |
|                    | Help                                | Conditions - If the following                | conditions are met:                                             |             |                      |                 | -     |
|                    |                                     | Constitue                                    | ¥1                                                              |             |                      |                 | _     |
|                    |                                     | Condition                                    | vaue                                                            |             |                      |                 |       |
|                    |                                     | Settings - Then the followin                 | ng settings are applied:                                        |             |                      |                 |       |
|                    |                                     | Setting                                      | Value                                                           |             |                      |                 |       |
|                    |                                     | Jekang                                       | Yauo                                                            |             |                      |                 |       |
|                    |                                     |                                              |                                                                 |             |                      |                 | -     |
| •                  | <u> </u>                            | •                                            |                                                                 |             |                      |                 | •     |
| Export List        | ,                                   |                                              |                                                                 |             |                      |                 |       |

10. 輸入此規則的策略名稱(**本示例**中的PEAP),然後按一下**Next**。

| New Network                     | Policy 2                                                                                                    |
|---------------------------------|----------------------------------------------------------------------------------------------------|
|                                 | Specify Network Policy Name and Connection Type                                                                                      |
|                                 | You can specify a name for your network policy and the type of connections to which the policy is applied.                           |
| Policy name                     | e:                                                                                                    |
| PEAP                            |                                                                                                    |
| ⊢ Network conr                  | nection method                                                                                                    |
| Select the typ<br>type or Vendo | e of network access server that sends the connection request to NPS. You can select either the network access server<br>or specific. |
| Type of n                       | etwork access server:                                                                                                    |
| Unspeci                         | ñed 🔹                                                                                                    |
|                                 |                                                                                                    |
| C Vendor sp                     | pecific:                                                                                                    |
| 10                              |                                                                                                    |
|                                 |                                                                                                    |
|                                 |                                                                                                    |
|                                 |                                                                                                    |
|                                 |                                                                                                    |
|                                 |                                                                                                    |
|                                 |                                                                                                    |
|                                 |                                                                                                    |
|                                 |                                                                                                    |
|                                 |                                                                                                    |
|                                 | Previous Next Finish Cancel                                                                                                    |

11. 若要將此策略配置為僅允許無線域使用者,請新增以下三個條件,然後按一下**下一步**:

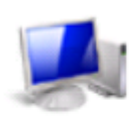

### Specify Conditions

Specify the conditions that determine whether this network policy is evaluated for a connection request. A minimum of one condition is required.

| Conditions:                                              |                                                                          |
|----------------------------------------------------------|--------------------------------------------------------------------------|
| Condition                                                | Value                                                                    |
| 💖 Windows Groups                                         | WIRELESS\Domain Users                                                    |
| 😻 NAS Port Type                                          | Wireless - IEEE 802.11                                                   |
| Authentication Type                                      | EAP                                                                      |
| Condition description:<br>The Authentication Type condit | tion specifies the authentication methods required to match this policy. |
|                                                          | Previous Next Finish Cancel                                              |

12. 按一下Access granted單選按鈕以授予與此策略匹配的連線嘗試,然後按一下Next。

|                               | Specify Access Permission<br>Configure whether you want to grant network access or deny network access if the connection request matches this<br>policy. |
|-------------------------------|----------------------------------------------------------------------------------------------------|
| <ul> <li>Access gra</li></ul> | nted                                                                                                    |
| Grant acces                   | as if client connection attempts match the conditions of this policy.                                                                                    |

#### C Access denied

Deny access if client connection attempts match the conditions of this policy.

Access is determined by User Dial-in properties (which override NPS policy) Grant or deny access according to user dial-in properties if client connection attempts match the conditions of this policy.

| ncel | Cancel | Finish | Next | Previous |
|------|--------|--------|------|----------|

13. 禁用所有不安全**的身份驗證方法**:

×

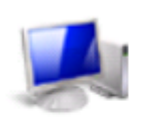

## Configure Authentication Methods

Configure one or more authentication methods required for the connection request to match this policy. For EAP authentication, you must configure an EAP type. If you deploy NAP with 802.1X or VPN, you must configure Protected EAP in connection request policy, which overrides network policy authentication settings.

| Add       Edit       Remove         Less secure authentication methods:          Microsoft Encrypted Authentication version 2 (MS-CHAP-v2)          User can change password after it has expired         Microsoft Encrypted Authentication (MS-CHAP)         User can change password after it has expired         Encrypted authentication (CHAP)         Unencrypted authentication (PAP, SPAP)         Allow clients to connect without negotiating an authentication method.         Perform machine health check only |                                                                                                    | Move Up<br>Move Down |  |
|----------------------------------------------------------------------------------------------------|----------------------------------------------------------------------------------------------------|----------------------|--|
| User can change password after it has expired     Encrypted authentication (CHAP)     Unencrypted authentication (PAP, SPAP)     Allow clients to connect without negotiating an authentication method.     Perform machine health check only                                                                                                    | Add Edit Remove Less secure authentication methods: Microsoft Encrypted Authentication version 2 (MS-CHAP-v2) User can change password after it has expired Microsoft Encrypted Authentication (MS-CHAP) |                      |  |
| <ul> <li>Allow clients to connect without negotiating an authentication method.</li> <li>Perform machine health check only</li> </ul>                                                                                                    | User can change password after it has expired Encrypted authentication (CHAP) Unencrypted authentication (PAP, SPAP)                                                                                     |                      |  |
|                                                                                                    | <ul> <li>Allow clients to connect without negotiating an authenticatio</li> <li>Perform machine health check only</li> </ul>                                                                             | 1 method.            |  |

14. 按一下Add,選擇Microsoft:受保護的EAP(PEAP)EAP型別,然後按一下OK以啟用PEAP。

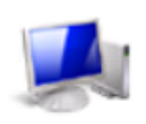

## **Configure Authentication Methods**

Configure one or more authentication methods required for the connection request to match this policy. For EAP authentication, you must configure an EAP type. If you deploy NAP with 802.1X or VPN, you must configure Protected EAP in connection request policy, which overrides network policy authentication settings.

|                                                                                                    | rected EAP (PEA                                                                                                    | P)                                                                                                    |                                                | Mov     | ve Up<br>e Down |  |
|----------------------------------------------------------------------------------------------------|----------------------------------------------------------------------------------------------------|----------------------------------------------------------------------------------------------------|------------------------------------------------|---------|-----------------|--|
| Add<br>Microsoft E<br>User car<br>Microsoft E<br>User car<br>Encrypted a<br>Unencrypte<br>Allow client | Edit<br>authentication<br>ncrypted Authent<br>nchange passwo<br>ncrypted Authent<br>nchange passwo<br>authentication (Cl<br>d authentication<br>s to connect with | Remove<br>methods:<br>ication version 2 (lord after it has expi<br>ication (MS-CHAP<br>ord after it has expi<br>HAP)<br>(PAP, SPAP)<br>iout negotiating an | vIS-CHAP-v2)<br>red<br>red<br>authentication r | nethod. |                 |  |

15. 選擇**Microsoft:受保護的EAP(PEAP),**然後點選**編輯**。確保在Certificate issued下拉選單中選中 先前建立的域控制器證書,然後按一下**Ok**。

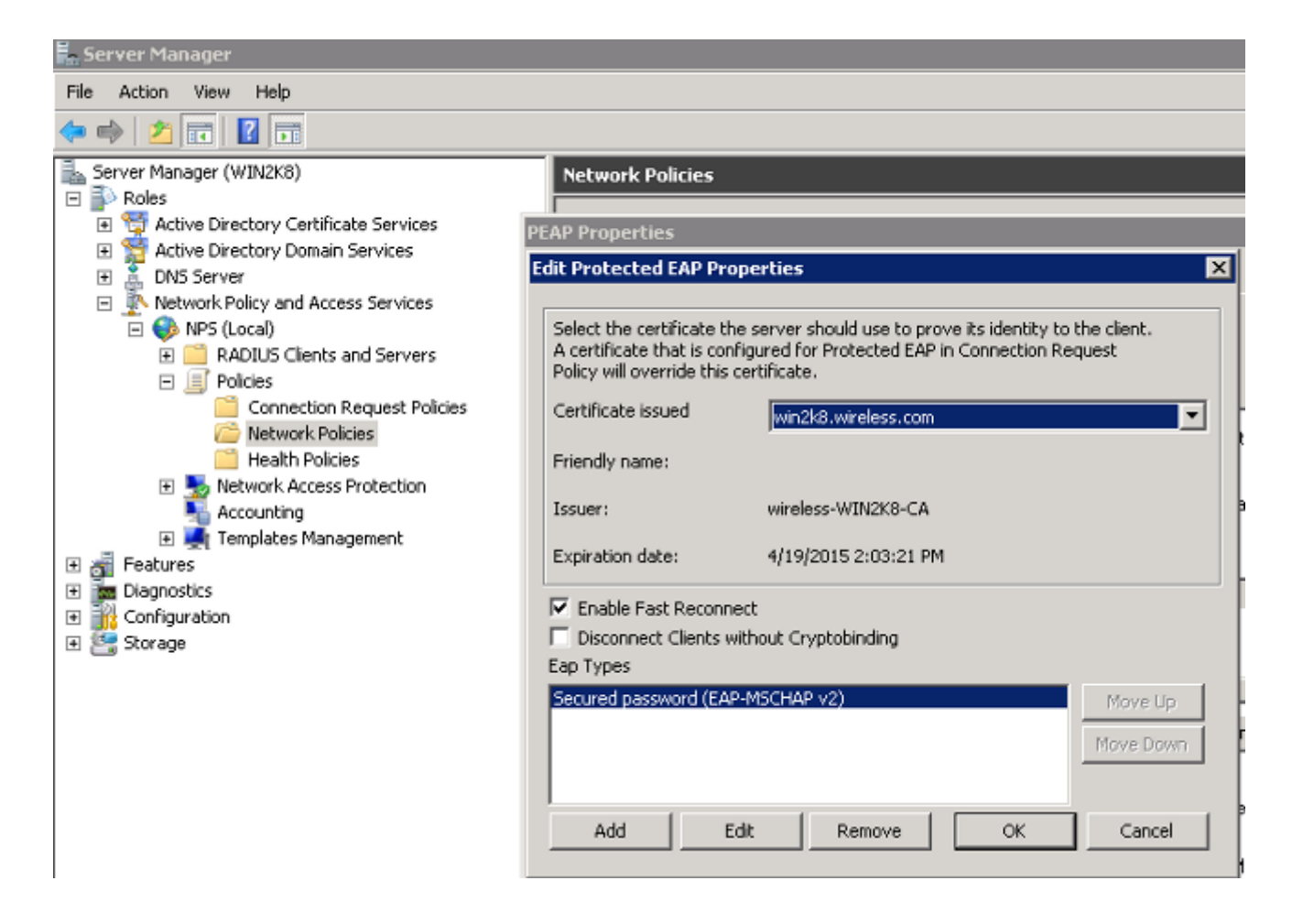

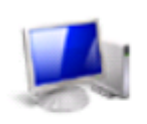

## Configure Authentication Methods

Configure one or more authentication methods required for the connection request to match this policy. For EAP authentication, you must configure an EAP type. If you deploy NAP with 802.1X or VPN, you must configure Protected EAP in connection request policy, which overrides network policy authentication settings.

| Add       Edit       Remove         Less secure authentication methods:          Microsoft Encrypted Authentication version 2 (MS-CHAP-v2)         User can change password after it has expired         Microsoft Encrypted Authentication (MS-CHAP)         User can change password after it has expired         Encrypted authentication (CHAP)         Unencrypted authentication (PAP, SPAP)         Allow clients to connect without negotiating an authentication methods | nethod. |
|----------------------------------------------------------------------------------------------------|---------|

| New Network P                                                                                                    | olicy 2                                                                                                    |
|----------------------------------------------------------------------------------------------------|----------------------------------------------------------------------------------------------------|
|                                                                                                    | <b>Configure Constraints</b><br>Constraints are additional parameters of the network policy that are required to match the connection request. If a constraint is not matched by the connection request, NPS automatically rejects the request. Constraints are optional; if you do not want to configure constraints, click Next. |
| Configure the off all constraints:<br>Constraints:<br>Constraints<br>Constraints<br>Constr | ere not matched by the connection request, network access is denied.                                                                                                    |
|                                                                                                    | Previous Next Finish Cancel                                                                                                    |

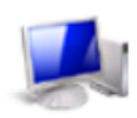

### **Configure Settings**

NPS applies settings to the connection request if all of the network policy conditions and constraints for the policy are matched.

Configure the settings for this network policy. If conditions and constraints match the connection request and the policy grants access, settings are applied.

| Settings:                                               |                         |                                                                       |
|---------------------------------------------------------|-------------------------|-----------------------------------------------------------------------|
| RADIUS Attributes                                       | To send additional at   | tributes to BADILIS clients, select a BADILIS standard attribute, and |
| 🎭 Standard                                              | then click Edit. If you | do not configure an attribute, it is not sent to RADIUS clients. See  |
| Vendor Specific                                         | you hadios client       | occimentation foi required attributes.                                |
| Network Access<br>Protection                            |                         |                                                                       |
| NAP Enforcement                                         | Attributes:             |                                                                       |
| 🕎 Extended State                                        | Name<br>Framed-Protocol | PPP                                                                   |
| Routing and Remote<br>Access                            | Service-Type            | Framed                                                                |
| Multilink and<br>Bandwidth Allocation<br>Protocol (BAP) |                         |                                                                       |
| A IP Filters                                            |                         |                                                                       |
| Recryption                                              | Add                     | Edit Remove                                                           |
| 🗾 IP Settings 🗨                                         |                         |                                                                       |
|                                                         |                         |                                                                       |
|                                                         |                         |                                                                       |
|                                                         |                         | Previous Next Finish Cancel                                           |

19. 按一下「**Finish**」(結束)。

| w Network Policy                                                                                                    |                                                                                    |
|----------------------------------------------------------------------------------------------------|------------------------------------------------------------------------------------|
| Completing New                                                                                                    | Network Policy                                                                     |
| You have successfully created the following                                                                                                    | network policy:                                                                    |
| Wireless PEAP                                                                                                    |                                                                                    |
| Policy conditions:                                                                                                    |                                                                                    |
| Condition Value                                                                                                    |                                                                                    |
| Windows Groups WIRELESS\Domain                                                                                                    | Users                                                                              |
| NAS Port Type Wireless - IEEE 802.1                                                                                                    | 11                                                                                 |
| Authentication Type EAP                                                                                                    |                                                                                    |
|                                                                                                    |                                                                                    |
|                                                                                                    |                                                                                    |
|                                                                                                    |                                                                                    |
|                                                                                                    |                                                                                    |
|                                                                                                    |                                                                                    |
| Policy settings:                                                                                                    |                                                                                    |
| Policy settings:<br>Condition                                                                                                    | Value                                                                              |
| Policy settings:<br>Condition<br>Authentication Method                                                                                                    | Value AP                                                                           |
| Policy settings:<br>Condition<br>Authentication Method<br>Access Permission                                                                                                    | Value<br>EAP<br>Grant Access                                                       |
| Policy settings:<br>Condition<br>Authentication Method<br>Access Permission<br>Update Noncompliant Clients                                                                                              | Value<br>EAP<br>Grant Access<br>True                                               |
| Policy settings:<br>Condition<br>Authentication Method<br>Access Permission<br>Update Noncompliant Clients<br>NAP Enforcement                                                                           | Value EAP Grant Access True Allow full network access                              |
| Policy settings:<br>Condition<br>Authentication Method<br>Access Permission<br>Update Noncompliant Clients<br>NAP Enforcement<br>Framed-Protocol                                                        | Value EAP Grant Access True Allow full network access PPP                          |
| Policy settings:<br>Condition<br>Authentication Method<br>Access Permission<br>Update Noncompliant Clients<br>NAP Enforcement<br>Framed-Protocol<br>Service-Type                                        | Value EAP Grant Access True Allow full network access PPP Framed                   |
| Policy settings:<br>Condition<br>Authentication Method<br>Access Permission<br>Update Noncompliant Clients<br>NAP Enforcement<br>Framed-Protocol<br>Service-Type                                        | Value EAP Grant Access True Allow full network access PPP Framed                   |
| Policy settings:<br>Condition<br>Authentication Method<br>Access Permission<br>Update Noncompliant Clients<br>NAP Enforcement<br>Framed-Protocol<br>Service-Type<br>To close this wizard, click Finish. | Value EAP Grant Access True Allow full network access PPP Framed                   |
| Policy settings:<br>Condition<br>Authentication Method<br>Access Permission<br>Update Noncompliant Clients<br>NAP Enforcement<br>Framed-Protocol<br>Service-Type<br>Fo close this wizard, click Finish. | Value EAP Grant Access True Allow full network access PPP Framed                   |
| Policy settings:<br>Condition<br>Authentication Method<br>Access Permission<br>Update Noncompliant Clients<br>NAP Enforcement<br>Framed-Protocol<br>Service-Type<br>To close this wizard, click Finish. | Value<br>EAP<br>Grant Access<br>True<br>Allow full network access<br>PPP<br>Framed |
| Policy settings:<br>Condition<br>Authentication Method<br>Access Permission<br>Update Noncompliant Clients<br>NAP Enforcement<br>Framed-Protocol<br>Service-Type<br>To close this wizard, click Finish. | Value EAP Grant Access True Allow full network access PPP Framed                   |

**附註**:根據需要,您可能需要在NPS上配置**連線請求策略**,以便允許PEAP配置檔案或策略 。

將使用者新增到Active Directory

**附註**:在本示例中,使用者資料庫在AD上維護。

完成以下步驟,以便向AD資料庫新增使用者:

- 1. 導覽至開始 > 管理工具 > Active Directory使用者和電腦。
- 2. 在「Active Directory使用者和電腦」控制檯樹中,展開域,按一下右鍵**Users**和**New**,然後選 擇**User**。
- 3. 在新對象 使用者對話方塊中,輸入無線使用者的名稱。此示例在First Name欄位中使用 Client1,在User logon name欄位中使用Client1。按「Next」(下一步)。

| New Object - User 🛛 🔀               |
|-------------------------------------|
| Create in: wireless.com/            |
| First name: user1 Initials: N       |
| Last name:                          |
| Full name: user1 N.                 |
| User logon name:<br>user1           |
| User logon name (pre-Windows 2000): |
| WIRELESS\ user1                     |
|                                     |
| < Back Next > Cancel                |

4. 在「新建對象 — 使用者」對話方塊中,在「密碼」和「確認密碼」欄位中輸入您選擇的密碼 。取消選中User must change password at next logon覈取方塊,然後按一下Next。

| New Object - User                       | ×      |
|-----------------------------------------|--------|
| Create in: wireless.com/                |        |
| Password:                               | ]      |
| Confirm password:                       | ]      |
| User must change password at next logon |        |
| User cannot change password             |        |
| Password never expires                  |        |
| Account is disabled                     |        |
|                                         |        |
|                                         |        |
| < Back Next >                           | Cancel |

5. 在「新建對象 — 使用者」對話方塊中,按一下**完成**。

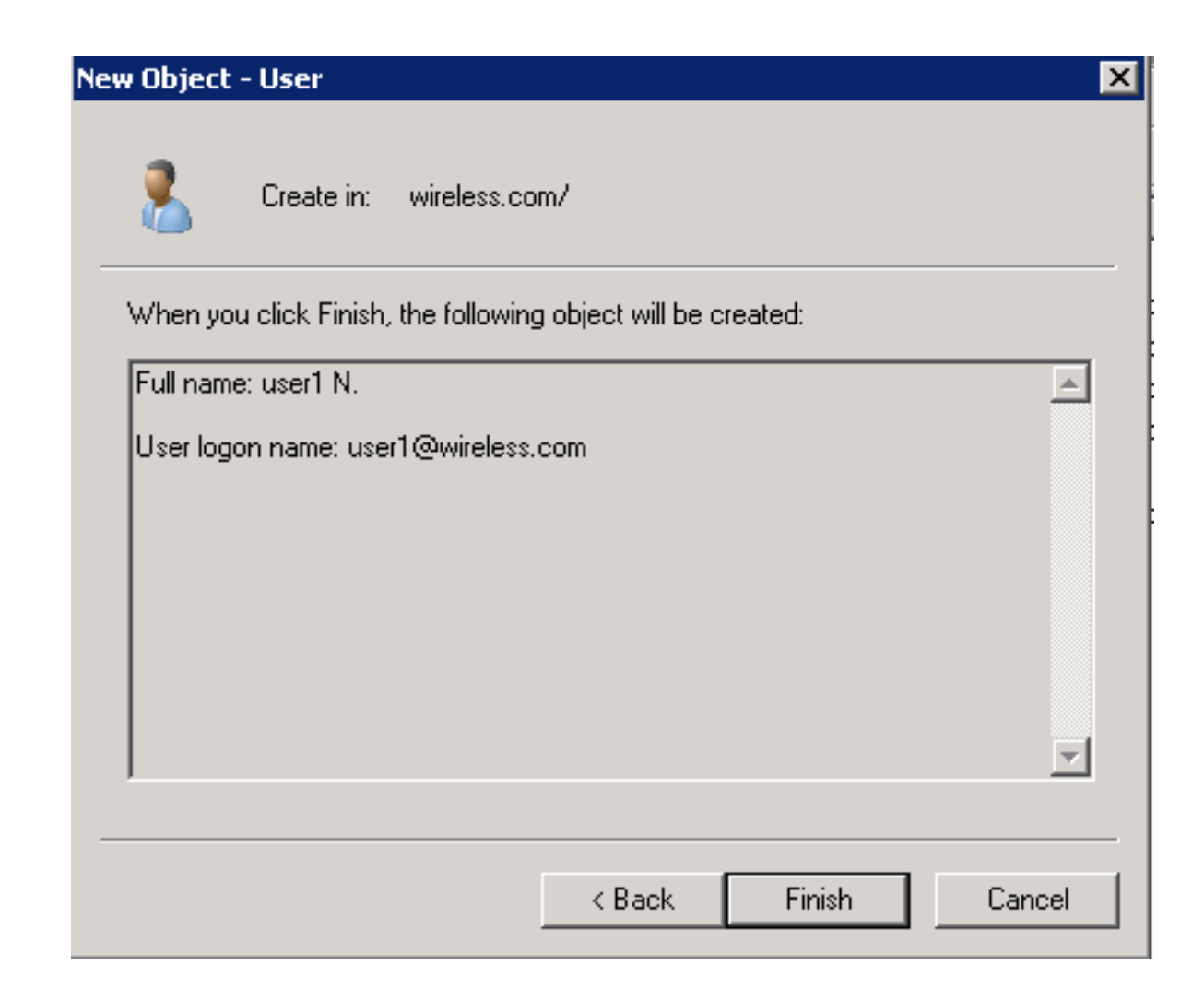

6. 重複步驟2至4以建立其他使用者帳戶。

# 驗證

完成以下步驟以驗證您的設定:

1. 在客戶端電腦上搜尋服務集標識(SSID)。

| Currently connected to:      | ÷,   | Â |
|------------------------------|------|---|
| Metwork 3<br>Internet access |      | E |
| Wireless Network Connection  | ^    |   |
| Microsoft_NPS                | ألد  |   |
| Con                          | nect |   |
| MotoTest                     | ألده |   |
| Dot1x                        | I    |   |
| WPA2-PSK                     | I    |   |
| dwlhhcatalog                 | I    |   |
| tac-test                     | I    |   |
| iPhone                       |      | Ŧ |
| Open Network and Sharing Ce  | nter |   |

2. 確保客戶端成功連線:

| Currently connected to:             | 49    |   |
|-------------------------------------|-------|---|
| Network 3<br>Internet access        |       | Ш |
| Microsoft_NPS<br>No Internet access |       |   |
| Wireless Network Connection         | ^     |   |
| Microsoft_NPS Connecte              | ∭e, b |   |
| MotoTest                            | Il    |   |
| Dot1x                               | Il    |   |
| WPA2-PSK                            | Il    |   |
| lab-test                            | Il    |   |
| dwlhhcatalog                        | Il    |   |
| Open Network and Sharing Ce         | enter | Ŧ |

# 疑難排解

附註:思科建議您使用追蹤來排解無線問題。跟蹤儲存在循環緩衝區中,不佔用大量處理器。

啟用這些追蹤以取得L2驗證日誌:

• set trace group-wireless-secure level debug

• set trace group-wireless-secure filter mac 0017.7C2F.B69A 啟用這些跟蹤以獲取dot1X AAA事件:

• set trace wcm-dot1x aaa level debug

• set trace wcm-dot1x aaa filter mac 0017.7C2F.B69A 啟用這些跟蹤以接收DHCP**事件**:

• set trace dhcp events level debug

• set trace dhcp events filter mac 0017.7C2F.B69A

啟用這些追蹤以停用追蹤並清除緩衝區:

- set trace control sys-filtered-trace clear
- set trace wcm-dot1x aaa level default
- set trace wcm-dot1x aaa filter none
- set trace group-wireless-secure level default
## set trace group-wireless-secure filter none

## 輸入show trace sys-filtered-traces命令以檢視跟蹤:

[04/23/14 21:27:51.963 IST 1 8151] 0017.7c2f.b69a Adding mobile on LWAPP AP 1caa.076f.9e10 (0) [04/23/14 21:27:51.963 IST 2 8151] 0017.7c2f.b69a Local Policy: Created MSCB Just AccessVLAN = 0 and SessionTimeout is 0 and apfMsTimeout is 0 [04/23/14 21:27:51.963 IST 8 8151] 0017.7c2f.b69a Local Policy:Setting local bridging VLAN name VLAN0020 and VLAN ID 20 [04/23/14 21:27:51.963 IST 9 8151] 0017.7c2f.b69a Applying WLAN ACL policies to client [04/23/14 21:27:51.963 IST a 8151] 0017.7c2f.b69a No Interface ACL used for Wireless client in WCM(NGWC) [04/23/14 21:27:51.963 IST b 8151] 0017.7c2f.b69a Applying site-specific IPv6 override for station 0017.7c2f.b69a - vapId 8, site 'test', interface 'VLAN0020' [04/23/14 21:27:51.963 IST c 8151] 0017.7c2f.b69a Applying local bridging Interface Policy for station 0017.7c2f.b69a - vlan 20, interface 'VLAN0020' [04/23/14 21:27:51.963 IST d 8151] 0017.7c2f.b69a \*\*\*\* Inside applyLocalProfilingPolicyAction \*\*\*\* 04/23/14 21:27:51.963 IST f 8151] 0017.7c2f.b69a Local Profiling Values : isValidVlan = 0, vlan = 0, isVlanRecdInDelete = 0, isValidSessionTimeout = 0, sessionTimeout=0, isSessionTORecdInDelete = 0 ProtocolMap = 0 , applyPolicyAtRun= 0 [04/23/14 21:27:51.963 IST 10 8151] 0017.7c2f.b69a ipv4ACL = [],ipv6ACL = [], inQoS = [unknown], outQoS = [unknown] [04/23/14 21:27:51.963 IST 11 8151] 0017.7c2f.b69a STA - rates (4): 130 132 139 150 0 0 0 0 0 0 0 0 0 0 0 0 0 [04/23/14 21:27:51.963 IST 12 8151] 0017.7c2f.b69a STA - rates (12): 130 132 139 150 12 18 24 36 48 72 96 108 0 0 0 [04/23/14 21:27:51.963 IST 13 8151] 0017.7c2f.b69a Processing RSN IE type 48, length 20 for mobile 0017.7c2f.b69a [04/23/14 21:27:51.963 IST 14 8151] 0017.7c2f.b69a Received RSN IE with 0 PMKIDsfrom mobile 0017.7c2f.b69a [04/23/14 21:27:51.964 IST 1b 8151] 0017.7c2f.b69a Change state to AUTHCHECK (2) last state START (0) [04/23/14 21:27:51.964 IST 1c 8151] 0017.7c2f.b69a Change state to 8021X REOD (3) last state AUTHCHECK (2) [04/23/14 21:27:51.964 IST 25 8151] 0017.7c2f.b69a apfProcessAssocReq (apf\_80211.c:6272) Changing state for mobile 0017.7c2f.b69a on AP 1caa.076f.9e10 from Associated to Associated [04/23/14 21:27:51.971 IST 26 8151] 0017.7c2f.b69a 1XA: Initiating authentication [04/23/14 21:27:51.971 IST 27 8151] 0017.7c2f.b69a 1XA: Setting reauth timeout to 1800 seconds [04/23/14 21:27:51.971 IST 28 8151] 0017.7c2f.b69a 1XK: Set Link Secure: 0 [04/23/14 21:27:51.971 IST 29 8151] 0017.7c2f.b69a 1XA: Allocated uid 40 [04/23/14 21:27:51.971 IST 2a 8151] 0017.7c2f.b69a 1XA: Calling Auth Mgr to authenticate client 497500000003e uid 40 [04/23/14 21:27:51.971 IST 2b 8151] 0017.7c2f.b69a 1XA: Session Start from

wireless client

[04/23/14 21:27:51.971 IST 2c 8151] 0017.7c2f.b69a Session Manager Call Client 497500000003e, uid 40, capwap id 7ae8c000000013,Flag 0, Audit-Session ID 0a6987b25357e2ff00000028, method list Microsoft\_NPS, policy name (null)

[04/23/14 21:27:51.971 IST 2d 22] ACCESS-CORE-SM-CLIENT-SPI-NOTF: [0017.7c2f.b69a, Ca3] Session start request from Client[1] for 0017.7c2f.b69a (method: Dot1X, method list: Microsoft\_NPS, aaa id: 0x0000028), policy [04/23/14 21:27:51.971 IST 2e 22] ACCESS-CORE-SM-CLIENT-SPI-NOTF: [0017.7c2f.b69a, Ca3] - client iif\_id: 497500000003E, session ID: 0a6987b25357e2ff00000028 for 0017.7c2f.b69a

[04/23/14 21:27:51.972 IST 43 284] ACCESS-METHOD-DOT1X-DEB: [0017.7c2f.b69a, Ca3] Posting !EAP\_RESTART on Client 0x22000025 [04/23/14 21:27:51.972 IST 44 284] ACCESS-METHOD-DOT1X-DEB: [0017.7c2f.b69a, Ca3] 0x22000025:enter connecting state [04/23/14 21:27:51.972 IST 45 284] ACCESS-METHOD-DOT1X-DEB: [0017.7c2f.b69a, Ca3] 0x22000025: restart connecting [04/23/14 21:27:51.972 IST 46 284] ACCESS-METHOD-DOT1X-DEB: [0017.7c2f.b69a, Ca3] Posting RX\_REQ on Client 0x22000025 [04/23/14 21:27:51.972 IST 47 284] ACCESS-METHOD-DOT1X-DEB: [0017.7c2f.b69a, Ca3] 0x22000025: authenticating state entered [04/23/14 21:27:51.972 IST 48 284] ACCESS-METHOD-DOT1X-DEB: [0017.7c2f.b69a, Ca3] 0x22000025:connecting authenticating action [04/23/14 21:27:51.972 IST 49 291] ACCESS-METHOD-DOT1X-DEB: [0017.7c2f.b69a, Ca3] Posting AUTH\_START for 0x22000025 [04/23/14 21:27:51.972 IST 4a 291] ACCESS-METHOD-DOT1X-DEB: [0017.7c2f.b69a, Ca3] 0x22000025:entering request state [04/23/14 21:27:51.972 IST 4b 291] ACCESS-METHOD-DOT1X-NOTF: [0017.7c2f.b69a, Ca3] Sending EAPOL packet [04/23/14 21:27:51.972 IST 4c 291] ACCESS-METHOD-DOT1X-INFO: [0017.7c2f.b69a, Ca3] Platform changed src mac of EAPOL packet [04/23/14 21:27:51.972 IST 4d 291] ACCESS-METHOD-DOT1X-NOTF: [0017.7c2f.b69a, Ca3] Sending out EAPOL packet [04/23/14 21:27:51.972 IST 4e 291] ACCESS-METHOD-DOT1X-INFO: [0017.7c2f.b69a, Ca3] EAPOL packet sent to client 0x22000025

[04/23/14 21:27:52.112 IST 7d 211] Parsed CLID MAC Address = 0:23:124:47:182:154 [04/23/14 21:27:52.112 IST 7e 211] AAA SRV(00000000): process authen req [04/23/14 21:27:52.112 IST 7f 211] AAA SRV(00000000): Authen method=SERVER\_GROUP Microsoft\_NPS

[04/23/14 21:27:52.112 IST 80 211] AAA SRV(0000000): Selecting SG = DIAMETER [04/23/14 21:27:52.113 IST 81 186] ACCESS-METHOD-DOT1X-INFO: [0017.7c2f.b69a, Ca3] Queuing an EAPOL pkt on Authenticator Q [04/23/14 21:27:52.113 IST 82 291] ACCESS-METHOD-DOT1X-DEB: [0017.7c2f.b69a, Ca3] Posting EAPOL\_EAP for 0x22000025 [04/23/14 21:27:52.278 IST 83 220] AAA SRV(00000000): protocol reply GET\_CHALLENGE\_RESPONSE for Authentication [04/23/14 21:27:52.278 IST 84 220] AAA SRV(00000000): Return Authentication status=GET\_CHALLENGE\_RESPONSE [04/23/14 21:27:52.278 IST 85 291] ACCESS-METHOD-DOT1X-DEB:[0017.7c2f.b69a,Ca3] Posting EAP\_REQ for 0x22000025 以下是EAP輸出的其餘部分:

[04/23/14 21:27:54.690 IST 12b 211] AAA SRV(00000000): process authen req [04/23/14 21:27:54.690 IST 12c 211] AAA SRV(00000000): Authen method=SERVER\_GROUP Microsoft\_NPS [04/23/14 21:27:54.690 IST 12d 211] AAA SRV(00000000): Selecting SG = DIAMETER [04/23/14 21:27:54.694 IST 12e 220] AAA SRV(00000000): protocol reply PASS

## for Authentication

[04/23/14 21:27:54.694 IST 12f 220] AAA SRV(00000000): Return Authentication status=PASS

[04/23/14 21:27:54.694 IST 130 189] ACCESS-METHOD-DOT1X-INFO: [0017.7c2f.b69a, Ca3] Received an EAP Success

[04/23/14 21:27:54.695 IST 186 8151] 0017.7c2f.b69a Starting key exchange with mobile - data forwarding is disabled [04/23/14 21:27:54.695 IST 187 8151] 0017.7c2f.b69a 1XA: Sending EAPOL message to mobile, WLAN=8 AP WLAN=8 [04/23/14 21:27:54.706 IST 188 8151] 0017.7c2f.b69a 1XA: Received 802.11 EAPOL message (len 121) from mobile [04/23/14 21:27:54.706 IST 189 8151] 0017.7c2f.b69a 1XA: Received EAPOL-Key from mobile [04/23/14 21:27:54.706 IST 18a 8151] 0017.7c2f.b69a 1XK: Received EAPOL-key in PTK\_START state (msg 2) from mobile [04/23/14 21:27:54.706 IST 18b 8151] 0017.7c2f.b69a 1XK: Stopping retransmission timer [04/23/14 21:27:54.706 IST 18c 8151] 0017.7c2f.b69a 1XA: Sending EAPOL message to mobile, WLAN=8 AP WLAN=8 [04/23/14 21:27:54.717 IST 18d 8151] 0017.7c2f.b69a 1XA: Received 802.11 EAPOL message (len 99) from mobile [04/23/14 21:27:54.717 IST 18e 8151] 0017.7c2f.b69a 1XA: Received EAPOL-Key from mobile [04/23/14 21:27:54.717 IST 18f 8151] 0017.7c2f.b69a 1XK: Received EAPOL-key in PTKINITNEGOTIATING state (msg 4) from mobile [04/23/14 21:27:54.717 IST 190 8151] 0017.7c2f.b69a 1XK: Set Link Secure: 1 [04/23/14 21:27:54.717 IST 191 8151] 0017.7c2f.b69a 1XK: Key exchange complete - updating PEM [04/23/14 21:27:54.717 IST 192 8151] 0017.7c2f.b69a apfMs1xStateInc [04/23/14 21:27:54.717 IST 193 8151] 0017.7c2f.b69a Change state to **L2AUTHCOMPLETE (**4) last state 8021X\_REQD (3)

[04/23/14 21:27:58.277 IST 1df 269] DHCPD: Sending notification of DISCOVER: [04/23/14 21:27:58.277 IST 1e0 269] DHCPD: Sending notification of DISCOVER: [04/23/14 21:28:05.279 IST 1e1 269] DHCPD: Adding binding to hash tree [04/23/14 21:28:05.279 IST 1e2 269] DHCPD: DHCPOFFER notify setup address 20.20.20.5 mask 255.255.0

[04/23/14 21:28:05.306 IST 1f4 8151] 0017.7c2f.b69a Change state to RUN (20) last state DHCP\_REQD (7)